## Benutzerhandbuch für Acer n35 Handheld

#### COPYRIGHT

Copyright © 2004 Acer Inc. oder ihre Tochtergesellschaften Alle Rechte Vorbehalten. Druck in Taiwan.

Benutzerhandbuch für Acer n35 Handheld Erste Ausgabe: November 2004

Acer und das Acer-Logo sind eingetragene Warenzeichen von Acer Incorporated.

Microsoft, ActiveSync, Outlook, Pocket Outlook, Windows, Windows NT und das Windows-Logo sind entweder eingetragene Warenzeichen oder Warenzeichen von Microsoft Corporation in den Vereinigten Staaten von Amerika und/oder anderen Ländern. Microsoft-Produkte sind von Microsoft Licensing, Inc., einer ganz zur Microsoft Corporation gehörigen Tochtergesellschaft, an OEM-Hersteller lizenziert.

Produktnamen und Warenzeichen anderer Unternehmen werden in diesem Handbuch nur zu Identifikationszwecken verwendet und sind das Eigentum der jeweiligen Unternehmen.

Gelegentliche Änderungen der Informationen in dieser Veröffentlichung behalten wir uns ohne Ankündigung vor. Diese Änderungen werden jeweils in die folgenden Ausgaben dieses Handbuchs, zusätzlicher Dokumente oder Veröffentlichungen übernommen.

Kein Teil dieser Veröffentlichung darf ohne vorherige schriftliche Zustimmung von Acer Incorporated reproduziert, in einem Datenabrufsystem gespeichert oder in anderer Form oder durch andere Verfahren (elektronisch, mechanisch, durch Fotokopieren, Aufnahme oder andere Verfahren) verbreitet werden.

#### VERZICHT UND EINSCHRÄNKUNG DER HAFTUNG

Acer und ihre Tochtergesellschaften übernehmen keine Garantien, weder ausdrücklich noch implizit, bezüglich des Inhalts dieses Handbuchs und der unausgesprochenen Garantien von Marktgängigkeit und Eignung für einen bestimmten Zweck. Acer und ihre Tochtergesellschaften übernehmen keine Verantwortung für Schaden oder Verlust, der sich aus der Benutzung dieses Handbuchs für den Acer n35 Handheld ergeben könnte.

#### HINWEISE

Notieren Sie nachfolgend Geräte-ID, Seriennummer sowie Kaufdatum und -ort. Die Seriennummer und die Geräte-ID befinden sich auf dem Etikett an Ihrem Acer n35. Die gesamte Korrespondenz bezüglich Ihres Geräts sollte die Seriennummer, die Geräte-ID und die Kaufdaten ausweisen.

Acer n35 Handheld

| Geräte-ID: |  |
|------------|--|
|            |  |

| Sorionnr · |  |  |
|------------|--|--|
|            |  |  |

| Kaufdatum: |  |  |  |
|------------|--|--|--|
|            |  |  |  |

| Kaufort: |  |
|----------|--|
|          |  |

## Informationen über dieses Handbuch

Willkommen beim Handbuch für den Acer n35 Handheld. Dieses Benutzerhandbuch hilft Ihnen, schnell mit Ihrem neuen Acer n35 – einem Windows ® Powered Pocket PC 2003-Handheld mit GPS (Global Satellite Positioning)-Funktionen – zu beginnen schnell einrichten und betriebsfertig machen können. Hierin ist alles beschrieben, was Sie zur Bedienung Ihres Handheld und der ihm mitgelieferten Anwendungsprogramme wissen müssen.

Dieses Handbuch behandelt folgende Themen:

- Eine Einführung in das Acer n35-System
- Schritte zum Einrichten und zur Pflege
- Anzeige und Eingabe von Daten
- Bedienung der Ihrem Handheld mitgelieferten Anwendungsprogramme
- Nutzung der Erweiterungsfunktionen Ihres Handheld
- Synchronisierung von Daten zwischen Ihrem Handheld und Ihrem Computer
- Verbindung Ihres Handheld mit einen Computer, einem Netzwerk oder dem Internet
- Personalisierung Ihres Handheld mit Ihren Einstellungswünschen

Dieses Handbuch stellt Ihnen die zahlreichen Möglichkeiten vor, die Ihnen Ihr Acer n35 zum Organisieren und Verwalten von geschäftlichen und privaten Informationen bietet, so daß Ihre täglichen Aktivitäten zu einer produktiveren und zufriedenstellenderen Erfahrung werden.

# Das Wichtigste zuerst

Wir möchten uns bei Ihnen dafür bedanken, daß Sie sich in Bezug auf Handheld für den Acer n35 entschieden haben. Ihr neuer, eleganter Acer n35 ist ein multifunktionales Werkzeug, das mit anwenderfreundlichen und leistungsstarken Anwendungen ausgestattet ist, die dazu dienen, das Organisieren arbeitsbezogener Daten und ihrer Synchronisierung mit privaten Aktivitäten zu einer zeitsparenden Aufgabe zu machen. Wir hoffen, daß Sie mit Ihrem Acer n35 genauso zufrieden sein werden, wie wir bei seiner Herstellung Freude daran hatten.

Mit Ihrem Acer n35 werden Sie Informationen geschäftlicher und privater Natur effektiv verwalten können.

- Organisieren und verarbeiten Sie Aufgaben mit der Software Microsoft
   Pocket PC 2003

- Erstellen Sie unterwegs eine Sicherungsdatei
- Erweitern Sie den Leistungsumfang Ihres Handheld durch Nutzung des eingebauten SD/MMC-Einsteckplatzes
- Übertragen Sie Daten zu einem anderen IR-fähigen Gerät
- Passen Sie Ihren Handheld Ihren persönlichen Anforderungen und Wünschen an
- Verwenden Sie GPS-Navigations-Software, um Reisen zu planen und Routen zu optimieren.

## Ihre Anleitungen

Um Ihnen bei der Verwendung Ihres Acer n35 zu helfen, entwickelten wir ein Set mit Anleitungen:

| Informationen über:                                                                                    | Bezugsquelle:                                                                                                    |
|----------------------------------------------------------------------------------------------------|----------------------------------------------------------------------------------------------------|
| Programme auf Ihrem Handheld                                                                           | Dieses Handbuch. Eingebunden in die Companion-CD<br>für den Acer n35 Handheld bietet es eine Online-<br>Bezugsquelle für die Bedienung Ihres Acer n35. |
|                                                                                                    | Das Hilfeprogramm für den Acer n35 Handheld. Um<br>Hilfe zu bekommen, tippen Sie auf 🔖 und dann auf<br>Hilfe.                                          |
| Programme auf Ihrem Gerät.<br>Zusatzprogramme, die auf Ihrem<br>Handheld installiert werden<br>können. | Die Companion-CD für den Acer n35 Handheld.                                                                                                    |

| Informationen über:                                                             | Bezugsquelle:                                                                                                    |
|---------------------------------------------------------------------------------|----------------------------------------------------------------------------------------------------|
| Den Anschluß an und die<br>Synchronisierung mit Ihrem                           | Die Acer n35 Handheld-Schnellanleitung.                                                                                                    |
| Computer.                                                                       | Die ActiveSync-Hilfe auf Ihrem Computer. Um Hilfe<br>anzuzeigen, klicken Sie auf Hilfe und dann auf<br>Microsoft ActiveSync-Hilfe.                 |
| GPS-Navigationsbetrieb                                                          | Die Kurzanleitung für die Software Destinator 3 ist in der Box enthalten (optional und abhängig vom SKU).                                          |
| Daten, die in letzter Minute<br>aktualisiert wurden, und<br>technische Details. | Die Read Me-Dateien. Sie befinden sich im Microsoft<br>ActiveSync-Ordner auf Ihrem Computer und auf der<br>Companion-CD für den Acer n35 Handheld. |
| Neueste Informationen über Ihren<br>Handheld.                                   | http://www.acer.com/                                                                                                    |

## Inhalt des Produktkartons

Sie erhalten Ihren Acer n35 in einem Karton verpackt. Öffnen Sie den Karton, und nehmen Sie seinen Inhalt vorsichtig heraus. Wenn eines der folgenden Gegenstände beschädigt sein oder fehlen sollte, kontaktieren Sie sofort Ihren Händler.

- Acer n35 Handheld
- Stylus
- USB-Sync-Kabel
- Netzteil
- Slip-Case
- Navigations-Software Destinator 3 und Karten-CD (optional und abhängig vom SKU)
- SD-Karte mit Software Destinator 3 und Karten (optional und abhängig vom SKU)

- Schnellstartanleitung f
  ür den Acer n35 Handheld
- Companion-CD für den Acer n35 Handheld
- Endbenutzer-Lizenzvereinbarung
- Internationale Garantie für Reisende
- Externe Antenne (optional und abhängig vom SKU)
- Kurzanleitung für Destinator 3 (optional und abhängig vom SKU)

## Pflege Ihres Acer n35

Dieser Abschnitt informiert über folgende Themen:

- Richtige Pflege und Bedienung Ihres Handheld
- Zurücksetzen Ihres Handheld

## Richtige Pflege und Bedienung Ihres Acer n35

Der stabil und widerstandsfähig gebaute Acer n35 wird Ihnen über mehrere Jahre hinweg zuverlässige und störungsfreie Dienste leisten. Um dies zu gewährleisten, beachten Sie bitte folgende allgemeine Pflegeanleitung:

- 1 Achten Sie darauf, nicht den Bildschirm Ihres Handheld zu verkratzen. Achten Sie auf einen sauberen Bildschirm. Benutzen Sie bei der Arbeit mit Ihrem Handheld den mitgelieferten Stylus oder Stifte mit einer Plastikspitze, die für Touchscreens geeignet sind. Benutzen Sie nie einen richtigen Stift oder Bleistift oder einen anderen scharfen Gegenstand auf der Bildschirmoberfläche.
- 2 Ihr Handheld ist nicht wasserdicht und sollte keinem Regen und keiner Feuchtigkeit ausgesetzt werden. In extremen Fällen tritt u.U. Wasser über die Tasten auf der Vorderseite in die Schaltungen ein oder Eweiterung-Steckplatz. Behandeln Sie Ihren Handheld allgemein so, wie Sie mit einem Taschenrechner oder einem anderen kleinen, elektronischen Gerät umgehen würden.
- 3 Lassen Sie Ihren Handheld nicht fallen, und setzen Sie ihn auch keinen starken Stößen aus. Verstauen Sie Ihren Handheld nicht in Ihrer Gesäßtasche; wenn Sie sich auf ihn setzen, könnte er Schaden nehmen.
- 4 Schützen Sie Ihren Handheld vor extremen Temperaturen. Lassen Sie z.B. Ihren Handheld an einem heißen Tag oder an einem kalten Tag, wenn Temperaturen unter dem Gefrierpunkt liegen, nicht auf dem Armaturenbrett eines Autos liegen. Halten Sie ihn auch fern von Heizgeräten oder anderen Wärmeguellen.
- 5 Benutzen oder verstauen Sie Ihren Handheld nicht an einem Ort, der extrem staubig, feucht oder naß ist. Benutzen Sie immer die (enthaltene) SD-Dummy-Karte, um die Anschlüsse bei Nichtbenutzung zu schützen.
- 6 Verwenden Sie zum Reinigen Ihres Handheld einen feuchten Lappen. Wenn die Oberfläche des Bildschirms schmutzig geworden ist, wischen Sie sie mit einem weichen Tuch ab, das mit einem stark verdünnten Fensterreiniger befeuchtet ist.

## Zurücksetzen Ihres Acer n35

Sie müssen Ihren Handheld u.U. zurücksetzen, wenn er nicht mehr auf die Schaltflächen auf dem Bildschirm reagiert.

### Anleitung für ein Soft-Zurücksetzen

Ein Soft-Zurücksetzen gibt Ihrem Handheld einen neuen Start, ähnlich dem Neustart eines Computers. Alle Aufzeichnungen und Einträge bleiben nach einem Soft-Zurücksetzen erhalten.

So führen Sie ein Soft-Zurücksetzen aus:

• Drücken Sie die Spitze des Stylus vorsichtig auf die Rücksetztaste innen im Loch unten auf Ihrem Handheld.

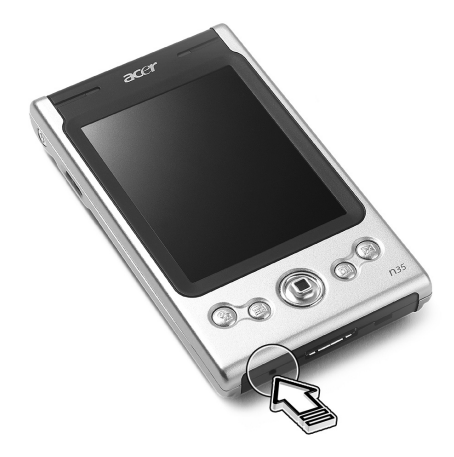

#### Anleitung für ein Hardware-Zurücksetzen

Ein Hardware-Zurücksetzen löscht alle Aufzeichnungen und Einträge, die auf Ihrem Handheld gespeichert. Führen Sie nie ein Hardware-Zurücksetzen aus, außer ein Soft-Zurücksetzen korrigiert nicht Ihr Problem. Beim nächsten Ausführen von ActiveSync können Sie alle Daten wiederherstellen, die zuvor mit Ihrem Computer synchronisiert waren. Führen Sie ein Hardware-Zurücksetzen folgendermaßen aus:

Benutzen Sie die Spitze Ihres Stylus, um die Reset-Schalter unten auf Ihrem Handheld nach links (a) und zurück nach rechts (b) zu verstellen.

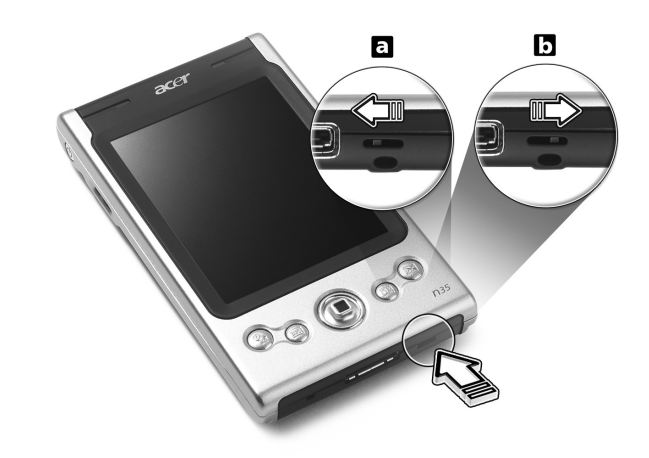

**HINWEIS:** Wenn Sie eines Hardware-Zurücksetzen ausführen, werden Formate, Voreinstellungen und andere Einstellungen, einschließlich Datum und Zeit werden auf die Standardeinstellungen ab Werk zurückgesetzt. **Alle Daten, Aufnahmen und Einträge, die nicht im ROM-Speicher gespeichert sind, werden gelöscht.** 

## Verriegeln Ihres Acer n35

Ihr Handheld ist nicht nur eine finanzielle Investition, sondern auch eine wertvolle Quelle mit privaten Daten, von denen einige u.U. vertraulich sind, so daß Sie sie natürlich gegen unbefugten Zugriff schützen möchten. Die Sicherheitseinstellung Ihres Handhelds ermöglicht Ihnen das Zuweisen eines Kennworts zum Sperren, das für den Zugriff nach einer eigestellten Zeit der Inaktivität eingegeben werden muss.

#### So weisen Sie ein Kennwort zu

- 1 Tippen Sie auf 🌆 , auf Einstellungen.
- 2 In der Registerkarte Privat tippen Sie auf Kennwort.
- 3 Wählen Sie eine Kennwortoption aus.
  - Einfaches 4-ziffriges Kennwort
  - Stark alphanumerisches Kennwort
- 4 Legen Sie die Inaktivitätszeit fest, nach derem Ablauf das Kennwort für einen Zugriff eingegeben werden muß.
- 5 Geben Sie das Kennwort erneut ein, um es zu bestätigen.

# Inhalt

| Informationen über  | dieses Handbuch                                                    | iii    |
|---------------------|--------------------------------------------------------------------|--------|
| Das Wichtigste zuer | st                                                                 | iv     |
| 5                   | Ihre Anleitungen                                                   | iv     |
|                     | Inhalt des Produktkartons                                          | v      |
|                     | Pflege Ihres Acer n35                                              | v      |
|                     | Richtige Pflege und Bedienung Ihres Acer n35.                      | vi     |
|                     | Zurücksetzen Ihres Acer n35                                        | vi     |
|                     | Verriegeln Ihres Acer n35.                                         | /iii   |
| 1 Überblick         |                                                                    | 1      |
| 1 Oberblick         | Systemyoraussetzungen                                              | 1      |
|                     | Zusammenfassung der Funktionen                                     | 1      |
|                     |                                                                    | 1      |
|                     |                                                                    | 1      |
|                     |                                                                    | י<br>ר |
|                     | Addio                                                              | 2      |
|                     |                                                                    | 2      |
|                     |                                                                    | 2      |
|                     | Erweiterung                                                        | 2      |
|                     |                                                                    | 2      |
|                     |                                                                    | 2      |
|                     |                                                                    | 3      |
|                     | Vorderseite                                                        | 3      |
|                     |                                                                    | 5      |
|                     | Ansicht von rechts                                                 | 6      |
|                     | Oberseite                                                          | 7      |
|                     | Unterseite                                                         | 8      |
|                     | Ansicht von hinten                                                 | 9      |
|                     | Navigations-Ausstattung für das Auto                               | 9      |
|                     | So verwenden Sie die Halterung für das Auto                        | 10     |
|                     | So verwenden Sie das Auto-Aufladegerät, um Ihr Acer n35 aufzuladen | 10     |
|                     | Vorbereitung für den Einsatz des Acer n35                          | 10     |
|                     | Installieren der Software Microsoft                                | 10     |
|                     | Anschließen an Ihren Rechneran                                     | 12     |
|                     | Aufladen Ihres Acer n35...............................             | 13     |
|                     | Einrichten Ihres Acer n35                                          | 14     |
|                     | Ausführen der erstmaligen Synchronisierung                         | 14     |
|                     | Befehlsoberfläche.                                                 | 16     |
|                     | Handheld-Tasten und der Stylus                                     | 16     |
|                     | Heute-Bildschirm.                                                  | 16     |
|                     | Start-Menü                                                         | 17     |
|                     | Befehlsleiste                                                      | 17     |
|                     | Kontextmenüs                                                       | 17     |
|                     | Finstellung der GPS-Konfiguration                                  | 18     |
|                     |                                                                    | .0     |

| 2 Eingeben von Daten auf Ihrem Acer n35                     |       | 19 |
|-------------------------------------------------------------|-------|----|
| Verwenden des Eingabebereichs.                              |       | 19 |
| So tippen Sie mit der Soft-Tastatur                         |       | 20 |
| So verwenden Sie den Buchstabenerkenner.                    |       | 20 |
| So verwenden Sie den Strichzugerkenner.                     |       | 21 |
| So verwenden Sie Transcriber                                |       | 21 |
| Schreiben auf dem Bildschirm                                |       | 22 |
| So schreiben Sie auf dem Bildschirm                         |       | 22 |
| Zeichnen auf dem Bildschirm                                 |       | 25 |
| So zeichnen Sie                                             |       | 25 |
| Aufnehmen einer Nachricht                                   |       | 26 |
| So erstellen Sie eine Aufnahme                              |       | 26 |
| Abspielen einer Aufnahme.                                   |       | 27 |
| Arbeiten mit Kurztext                                       |       | 28 |
| So fügen Sie eine Kurztextnachricht ein                     |       | 28 |
|                                                             |       |    |
| 3 Verwalten von Anwendungen und Informationen               |       | 29 |
| Öffnen einer Anwendung                                      |       | 29 |
| Wechseln zwischen Anwendungen                               |       | 29 |
| Suchen und Organisieren von Informationen                   |       | 31 |
| So benutzen Sie Suchen                                      |       | 31 |
| So arbeiten Sie mit dem Datei Explorer                      |       | 32 |
|                                                             |       |    |
| 4 Verwalten von Microsoft                                   |       | 33 |
| Kalender                                                    |       | 33 |
| Festlegen von Terminen                                      |       | 35 |
| Erstellen von Besprechungsanfragen                          |       | 36 |
| Kontakte                                                    |       | 37 |
| So erstellen Sie einen Kontakt                              |       | 37 |
| So suchen Sie einen Kontakt                                 |       | 38 |
| Aufgaben                                                    |       | 39 |
| So erstellen Sie eine Aufgabe.                              |       | 39 |
| Notizen                                                     |       | 42 |
| So erstellen Sie eine Notiz                                 |       | 42 |
| Posteingang                                                 |       | 43 |
| Synchronisieren von F-Mail-Nachrichten                      |       | 43 |
| Direktverbindung mit einem E-Mail-Server                    |       | 13 |
| Benutzen der E-Mail-Liste                                   |       |    |
| Verfassen einer Nachricht                                   |       | 45 |
| Verwalten ven E Mail Nachrichten und Ordnern                |       | 45 |
|                                                             |       | 40 |
| 5 Verwalten der Microsoft@ Pocket PC 2003-Companion-Program | ma    | 17 |
| Decket Word                                                 | IIC . | 47 |
|                                                             |       | 4/ |
| SU erstellen Sie eine neue Datei                            |       | 4/ |
| Datelliste von Pocket Word                                  |       | 48 |
| So geben Sie Informationen ein.                             |       | 48 |
|                                                             |       |    |

| Pocket Excel       So erstellen Sie eine neue Arbeitsmappe       So erstellen Sie eine Dateiliste von Pocket Excel         So erstellen Sie eine Dateiliste von Pocket Excel       So erstellen Sie eine Dateiliste von Pocket Excel         MSN® Messenger       Einstellung auf         Der Umgang mit Kontakten       Der Umgang mit Kontakten         Microsoft® Windows Media™ Player für Pocket PC       So erstellen         Microsoft® Reader für Pocket PC       Einstellen         Benutzen des Guidebooks       Herunterladen von Büchern auf Ihren Acer n35 | 51<br>51<br>51<br>54<br>55<br>55<br>56<br>57<br>57<br>57<br>57       |
|----------------------------------------------------------------------------------------------------|----------------------------------------------------------------------|
| Öffnen eines Buches                                                                                                    | 58<br>58                                                             |
| Benutzen der Reader-Funktionen                                                                                                    | 60                                                                   |
| 6 Sichern und Wiederherstellen von Daten<br>Absicherungsfunktion                                                                                                    | 61<br>62<br>63                                                       |
| 7 Die Erweiterungsfunktionen<br>Benutzen einer SD/MMC-Karte                                                                                                    | 66<br>                                                               |
| 8 Austauschen und Aktualisieren von Daten mit ActiveSync <sup>®</sup><br>Benutzen von ActiveSync <sup>®</sup>                                                                                                    | 69                                                                   |
| 9 Herstellen von Verbindungen<br>Elemente mit Infrarot übertragen                                                                                                    | 70<br>70<br>70<br>71<br>72<br>72<br>72<br>74<br>74<br>74<br>74<br>74 |
| 10 Bedienen des Microsoft® Pocket Internet Explorers<br>Ordner Mobile Favoriten                                                                                                    | 75                                                                   |

|                | Bedienen des Pocket Internet Explorers                    | 777         |
|----------------|-----------------------------------------------------------|-------------|
| 11 Anpassen Ih | es Handheld 72<br>Anpassen der Einstellungen des Handheld | 8<br>8<br>9 |
| Index          | 8.                                                        | 2           |

# 1 Überblick

Dieses Kapitel enthält folgende Themen:

- Systemvoraussetzungen
- Wichtigste Funktionen Ihres Acer n35
- Acer n35 Systemeinführung
- Schrittweise Anleitungen, wie Sie Ihren Handheld für den Einsatz vorbereiten
- Grundlagen zur Bedienung Ihres Handheld

## Systemvoraussetzungen

Damit Sie die Microsoft® ActiveSync®-Software installieren und Ihr neues Acer n35 zusammen mit einem Rechner zu Hause und bei der Arbeit benutzen können, sollten Sie sicher gehen, dass das System (die Systeme) die folgenden minimalen System- und Programmvoraussetzungen erfüllen.

- Intel® Pentium-Prozessor (mindestens 233 MHz)
- 64 MB RAM
- 120 MB Festplattenspeicher
- CD-ROM-Laufwerk
- USB- oder Infrarot-Schnittstelle
- SVGA (oder kompatible) Grafikkarte, die 256 Farben unterstützt
- Microsoft® Windows® XP, 2000, ME oder 98SE
- Microsoft® Internet Explorer 4.01

## Zusammenfassung der Funktionen

#### Leistung

- Samsung S3C2410 Anwendungs-Prozessor 266 MHz
- Arbeitsspeicher:
  - 64 MB SDRAM für Programmspeicherung
  - 32 MB Flash ROM für Betriebssystem
- Microsoft® Windows® Mobile<sup>™</sup> 2003 Software für Pocket PC Premium Edition mit Outlook® 2002

#### Display

- 3,5-Zoll-Transflektiv-TFT-LCD
- Auflösung von 240 x 320
- 65536-Farbunterstützung
- Microsoft® ClearType-Technologie zur Darstellung einer scharf umrissenen Schrift

#### Audio

- Eingebettetes AC'97 CODEC mit Stereoausgabe in CD-Qualität
- Eingebaute standardmäßige 3,5-mm Ohrhörerbuchse
- Eingebautes Mikrofon

## 26-Pol I/O-Anschluss

- USB-Client (nur für ActiveSync)
- Gleichstromeingabe

## Anschlußmöglichkeiten

• SIR- (Serial-Infrarot) Fähigkeit

## Erweiterung

• SD/MMC-Steckplatz (SDIO-kompatibel)

#### Akku

- Wiederaufladbarer 1000 mAH Lithium-Eisen-Akku
- 8 Stunden Betriebszeit bei normaler Verwendung (hintergrundbeleuchtung inaktive)

**HINWEIS:** Die Akkunutzungszeit hängt von dem Stromverbrauch ab, der wiederum auf verwendete Systemressourcen basiert. Z.B. ständiges Einschalten der Hintergrundbeleuchtung oder das Ausführen von Anwendungen mit hohem Energiebedarf verkürzen die Akkunutzungszeit zwischen dem Aufladen.

• 3 Stunden Aufladezeit von leerem bis vollem Akku

## Design und Ergonomie

• Formschönes, leichtes, flaches Design

| Technische Daten | Dimensionen                    |
|------------------|--------------------------------|
| Höhe             | 120 mm                         |
| Breite           | 72 mm                          |
| Dicke            | 20 mm                          |
| Gewicht          | 165 g (einschliesslich Stylus) |

- Benutzerfreundliche Navigationsfunktionen
  - Bildlaufrad für Bedienung mit einer Hand
  - Schnellstarttasten für den Start häufig benutzter Anwendungen
  - Schaltfläche Start *B* f
     ür Zugriff auf alle verf
     ügbaren Anwendungen mit einem Antippen

## Acer n35-Einführung

Vorderseite

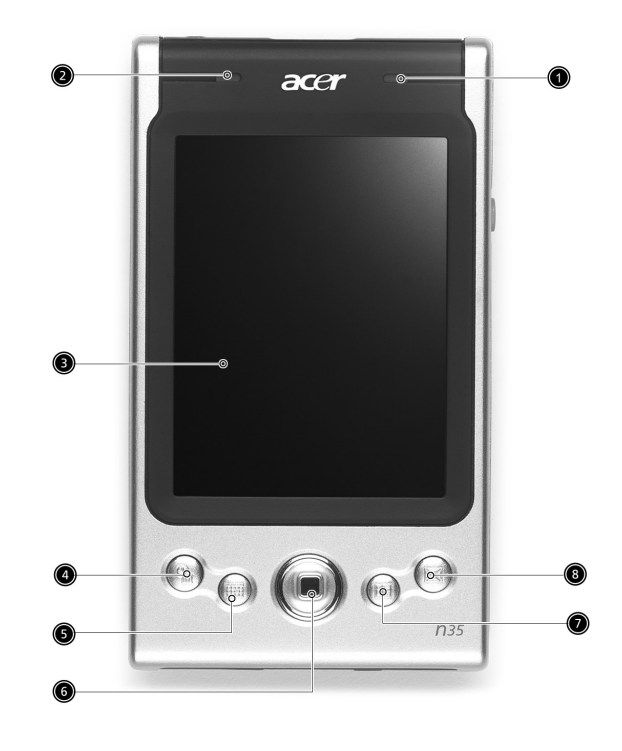

| Nr. | Komponente                     | Beschreibung                                                                                                    |
|-----|--------------------------------|----------------------------------------------------------------------------------------------------|
| 1   | Strom-LED-Anzeige              | Strom-LED-Anzeige.<br>- Statusbeschreibung:<br>• Blinkt grün – Akku wird geladen<br>• Leuchtet grün – Akku ist ganz aufgeladen<br>• Blinkt rot – Alarmanzeige, E-Mail-Empfang |
| 2   | GPS LED-Anzeige                | GPS LED-Anzeige.<br>- Statusbeschreibung:<br>• Aufblinkendes Blau - GPS ist eingeschaltet                                                                                     |
| 3   | LCD-Touchscreen                | Zeigt die Anwendungen und Daten an, die auf dem<br>Handheld gespeichert sind. Es ist berührungsempfind-lich<br>und reagiert auf den Stylus oder Ihren Finger.                 |
| 4   | Schnellstarttaste für<br>Heute | Zeigt den Heute-Bildschirm an. Details zu diesem<br>Bildschirm sind auf Seite 16 angegeben.                                                                                   |

| Nr. | Komponente                           | Beschreibung                                                                                                |
|-----|--------------------------------------|----------------------------------------------------------------------------------------------------|
| 5   | Schnellstarttaste für<br>Kalender    | Ruft das Programm Kalender auf. Details zu diesem<br>Programm sind auf Seite 33 angegeben.                  |
| 6   | 4-Wege-<br>Richtungsfeld             | Ermöglicht Bildlauf in 4 Richtungen (AUF, AB, RECHTS,<br>LINKS) in unterschiedlichen Menüs und Anwendungen. |
| 7   | Schnellstarttaste für<br>Kontakte    | Ruft das Programm Kontakte auf. Details zu diesem<br>Programm sind auf Seite 37 angegeben.                  |
| 8   | Schnellstarttaste für<br>Posteingang | Ruft das Programm Posteingang auf. Details zu diesem<br>Programm sind auf Seite 43 angegeben.               |

#### HINWEIS:

Wenn Ihr Handheld ausgeschaltet wurde, drücken Sie auf eine der Schnell-Tasten auf dem Handheld, um das der jeweiligen Taste zugewiesene Programm aufzurufen. Linke Seite

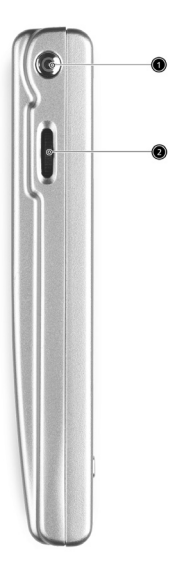

| Nr. | Symbol                     | Beschreibung                                                                                                    |
|-----|----------------------------|----------------------------------------------------------------------------------------------------|
| 1   | Netzschalter               | Drücken, um den ausgeschalteten Handheld einzuschalten<br>(LED-Anzeige leuchtet grün) und den zuletzt angezeigten<br>Bildschirm zu laden, oder um ihn auszuschalten, wenn er<br>eingeschaltet ist.                                                                                    |
| 2   | Bildlaufrad<br>▲<br>●<br>▼ | Rollt eine Seite herauf oder herunter, um Text und andere<br>Informationen anzuzeigen, die sich jenseits des LCD-<br>Bildschirmbereichs befinden. Von Symbol zu Symbol gehen<br>und Menüs öffnen; zum Öffnen von Dateien/Anwendungen<br>drücken (entspricht Doppeltippen mit Stylus). |

### Verwenden der Hintergrundbeleuchtung

Wenn Sie auf Grund des Umgebungslichts die Informationen auf dem Handheld nur noch schlecht erkennen, können Sie die Hintergrundbeleuchtung des Bildschirms einschalten.

So aktivieren Sie die Hintergrundbeleuchtung:

- Drücken Sie den Netzschalter und halten Sie ihn ca. zwei Sekunden lang gedrückt. Lassen Sie ihn los, wenn sich die Hintergrundbeleuchtung einschaltet.
- So schalten Sie die Hintergrundbeleuchtung aus, drücken Sie den Netzschalter und halten Sie ihn zwei Sekunden lang gedrückt. Lassen Sie ihn los, wenn sich die Hintergrundbeleuchtung ausschaltet.

Ansicht von rechts

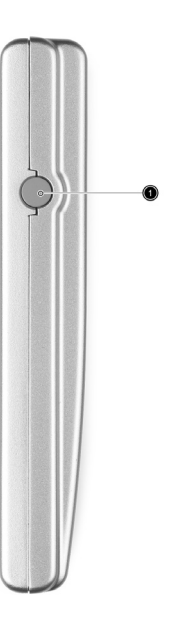

| Nr. | Symbol                           | Beschreibung                                         |
|-----|----------------------------------|------------------------------------------------------|
| 1   | Anschluss für<br>externe Antenne | Schließen Sie eine externe GPS-Antenne an (optional) |

## Oberseite

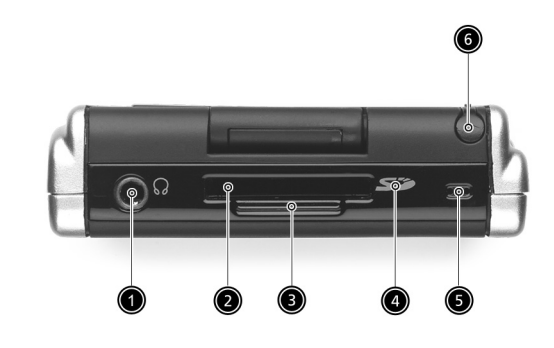

| Nr. | Symbol                | Beschreibung                                                                                                    |
|-----|-----------------------|----------------------------------------------------------------------------------------------------|
| 1   | Ohrhörerbuchse        | Anschluß für Audioausgabegeräte (Ohrhörer/Kopfhörer).                                                                                                    |
| 2   | SD/MMC-<br>Steckplatz | Akzeptiert eine Secure-Digital- oder MultiMedia-Karte und<br>erlaubt Ihnen das Hinzufügen von zusätzlichem Speicher, das<br>Installieren von Add-on-Anwendungen oder das Benutzen<br>von Audio- oder Textdateien darauf unter Verwendung<br>interner Anwendungen. Sie können auch Eweiterungskarten<br>benutzen, um Daten aus Ihrem Handheld zu sichern. |
| 3   | Dummy-SD-<br>Karte    | Benutzen Sie diese Karte, um den SD-Anschluss zu schützen,<br>wenn keine Karte eingesteckt ist.                                                                                                    |
| 4   | IR-Schnittstelle      | Verwendet Infrarot-Technologie zum Übertragen und<br>Empfangen von Daten aus anderen IR-befähigten Geräten.                                                                                                    |
| 5   | Mikrofon              | Dient zur Tonaufnahme mit Ihrem Handheld.                                                                                                    |
| 6   | Stylus-Halter         | Befestigt den Stylus an Ihrem Handheld. Wenn Sie den Stylus<br>benutzen wollen, entfernen Sie ihn aus seinem Halter und<br>halten ihn so wie einen gewöhnlichen Stift.                                                                                                    |

## Unterseite

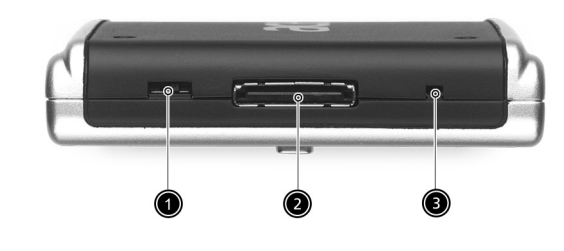

| Nr. | Symbol                                    | Beschreibung                                                                                                    |
|-----|-------------------------------------------|----------------------------------------------------------------------------------------------------|
| 1   | Schalter für<br>Hardware-<br>Zurücksetzen | Ermöglicht Ihnen das Wiederherstellen der Handheld-<br>Einstellungen ab Werk. Siehe "Anleitung für ein Hardware-<br>Zurücksetzen" auf Seite vii.                                                                        |
| 2   | Proprietärer 26-<br>Pol I/O-Anschluss     | Verbindet Ihr Handheld mit einem tragbaren Rechner oder<br>Desktop-Computer und das Gleichstromnetzteil mit einer<br>Netzsteckdose zum Aufladen des Akkus.<br>- USB-Client (nur für ActiveSync)<br>- Gleichstromeingabe |
| 3   | Schalter für<br>Soft-<br>Zurücksetzen     | Ein Software-Reset gibt Ihrem Handheld einen neuen Start,<br>ähnlich dem Neustart eines Computers. Alle Aufzeichnungen<br>und Einträge bleiben nach einem Software-Reset erhalten.                                      |

## Ansicht von hinten

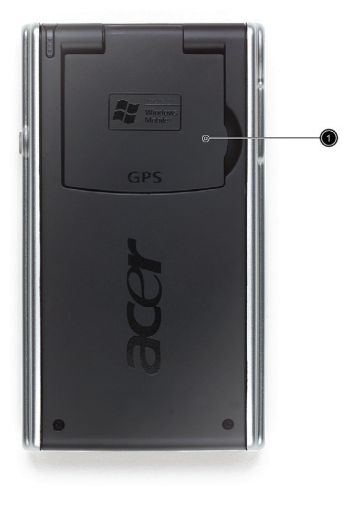

| Nr. | Symbol                  | Beschreibung                                                      |  |
|-----|-------------------------|-------------------------------------------------------------------|--|
| 1   | Aufklappbare<br>Antenne | Klappen Sie Antenne nach oben, wenn Sie GPS-Navigation verwenden. |  |

## Navigations-Ausstattung für das Auto

Das Acer n35-Paket enthält eine Halterung und ein Aufladegerät für das Auto, mit denen Sie ein Navigationssystem im Auto einrichten können.

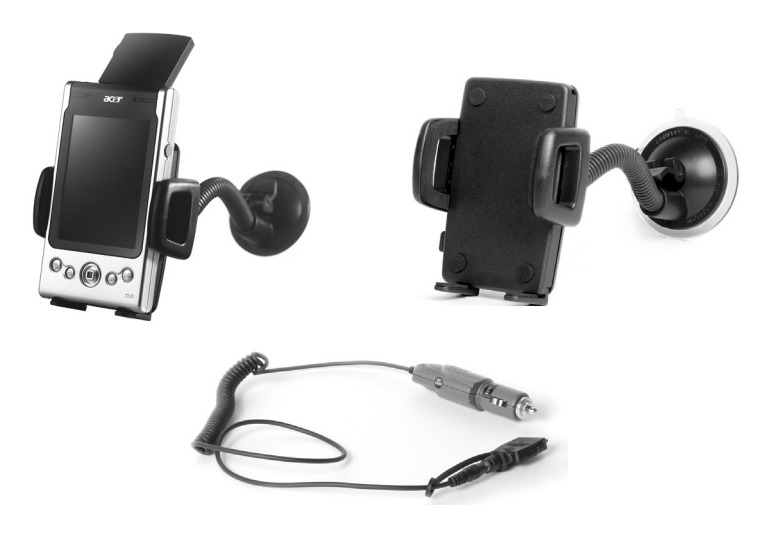

## So verwenden Sie die Halterung für das Auto

- 1 Bringen Sie den Schwanenhals fest an der Halterung an.
- 2 Bringen Sie die Halterung mit dem Saugfuß an der Windschutzscheibe oder an einer glatten Oberfläche an. Statt dessen können Sie auch die selbstklebende Scheibe verwenden, um die Halterung an einer anderen Oberfläche anzubringen.
- 3 Drehen Sie die GPS-Antenne des Acer n35-Handheld nach oben und stellen Sie die Halterung ein. Drücken Sie zum Schließen die Seiten und halten sie fest (drücken Sie zum Öffnen auf die Taste).
- 4 Falls Sie Ihr Acer n35-Handheld während des Fahrens aufladen möchten, bringen Sie bitte das Auto-Aufladegerät an (siehe unten für weitere Anweisungen).

HINWEIS: Setzen Sie Ihr Handheld oder den Aufsatz niemals extremer Hitze aus.

# So verwenden Sie das Auto-Aufladegerät, um Ihr Acer n35 aufzuladen

- 1 Schließen Sie das Auto-Aufladegerät an den Adapter-Anschluss des Handhelds an.
- 2 Schließen Sie den Adapter-Stecker in den 26-poligen I/O-Anschluss des Acer n35-Handhelds und stecken Sie das Aufladegerät in den Zigarettenanzünder.

## Vorbereitung für den Einsatz des Acer n35

Führen Sie die folgenden einfa chen Installationsschritte durch, um mit dem Benutzen Ihres Handhelds zu beginnen:

- Installieren Sie die Software Microsoft® ActiveSync® auf Ihrem Computer
- Anschließen des Kabels
- Laden Sie den Handheld auf
- Richten Sie den Handheld ein
- Führen Sie den ersten ActiveSync-Vorgang aus

## Installieren der Software Microsoft® ActiveSync®

Hauptsächlich dient die Software Microsoft® ActiveSync® zur Synchronisierung der Information auf Ihrem Computer mit den Informationen auf dem Handheld. Bei der Synchronisierung werden die Daten auf Ihrem Gerät mit denen auf Ihrem Computer verglichen und auf beiden Geräten aktualisiert. Auf diese Weise werden Ihre Daten abgesichert, sollte Ihr Handheld einmal Funktionsstörungen aufweisen.

Die folgende Anweisungen erklärt die Installation der Software ActiveSync®.

Wichtige Installationshinweise

 Vor dem Installieren von ActiveSync darf die Cradle des Handheld noch nicht an den Computer angeschlossen sein. Schließen Sie die Cradle erst an, wenn ActiveSync fertig installiert ist.

- Wenn Microsoft® Outlook® 98 oder eine spätere Version nicht installiert sein sollte, dann installieren Sie jetzt bitte Microsoft® Outlook® 2002. Selbst wenn Sie bereits Outlook 98 oder Outlook 2000 installiert haben, wird das Aktualisieren auf Outlook 2002 empfohlen.
- Benutzern, die Microsoft® Outlook 2002 von dieser CD installieren möchten, wird empfohlen, dies noch vor Installation von ActiveSync zu tun.
- Kopieren Sie nicht einfach die Dateien von ActiveSync auf die Festplatte Ihres Computers. Sie müssen die Companion-CD für den Acer n35 Handheld benutzen, um die Dateien zu entkomprimieren und sie an ihren richtigen Orten abzulegen.

#### So installieren Sie die Software Microsoft® ActiveSync®

- 1 Beenden Sie alle offenen Programme, auch diejenigen, die sich beim Systemstart ausführen, und deaktivieren Sie alle Antivirenprogramme.
- 2 Legen Sie die Companion-CD für den Acer n35 Handheld in das CD-ROM-Laufwerk des Computers.

Die Begrüßungsseite der CD wird angezeigt.

- 3 Klicken Sie auf das animierte Weiter-Symbol, um zum nächsten Bildschirm zu wechseln.
- 4 Klicken Sie auf die Registerkarte Start Here auf der rechten Bildschirmseite.
- 5 Lesen Sie die Anweisungen und Installationshinweise, die Sie auf dem Start Here-Bildschirm sehen.
- 6 Klicken Sie auf die Schaltflächen im linken Fenster, um jede Anwendung einzeln zu installieren.
  - Microsoft® Outlook 2002 (empfohlen)
  - ActiveSync® 3.7.1

Nach der Installation wird das ActiveSync-Symbol 🚳 in der Symbolleiste des Computers angezeigt (in der Ecke unten rechts auf dem Bildschirm).

Informationen zur Bedienung der Software sind in der Online-Hilfe von ActiveSync angegeben. Wenn Sie später dieses Setup-Programm nochmals ausführen möchten, brauchen Sie nur die CD in das CD-ROM-Laufwerk zu legen.

## Anschließen an Ihren Rechneran

Das USB-Sync-Kabel, das mit Ihrem Handheld geliefert wird, ermöglicht Ihnen das Synchronisieren der Informationen in Ihrem Handheld mit den Daten in Ihrem Rechner unter Verwendung der ActiveSync-Technologie.

## Anschließen an Ihren Rechneran

Stecken Sie das USB-Sync-Kabel in den 26-poligen I-O-Anschluss auf der Unterseite Ihres Handhelds und stecken Sie das USB-Client-Kabel in eine verfügbare USB-Schnittstelle an Ihrem Rechner.

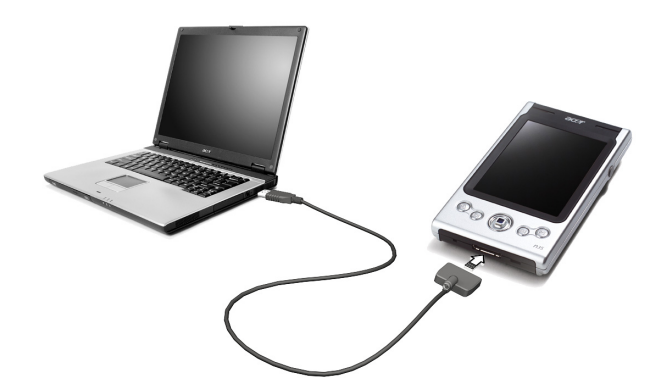

## Aufladen Ihres Acer n35

Für eine erstmalige Benutzung müssen Sie Ihren Handheld drei Stunden lang aufladen. Hiernach brauchen Sie ihn nur wenige Minuten pro Tag aufladen, damit die volle Akkuleistung erhalten bleibt. Normalerweise können Sie Ihr Handheld für 8 Stunden am Stück benutzen (Hintergrundlicht inaktiv), bevor Sie das Akku neu aufladen müssen.

## So laden Sie Ihren Acer n35

Verbinden Sie den Stecker des Netzteils mit dem Handheld und schließen das andere Ende des Netzteils an eine Netzsteckdose an.

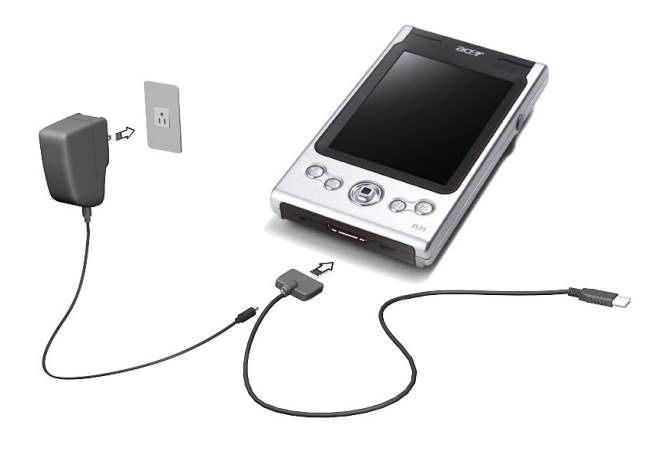

Strom-LED-Status beim Laden:

- Aufladen LED-Anzeige blinkt grün
- Ladevorgang abgeschlossen LED-Anzeige leuchtet grün

Wenn der Akkuladestand während normaler Benutzung niedrig wird, erscheint ein Statussymbol auf dem Bildschirm des Handheld, das einen niedrigen oder sehr niedrigen Akkustatus anzeigt. Führen Sie einen ActiveSync-Vorgang aus, um Ihre Daten abzusichern, und laden Sie den Akku dann wieder auf.

Wenn sich der Handheld ausschaltet (d.h., der Akku ist völlig leer), bleiben Ihnen noch ca. 72 Stunden (3 Tage) zum Aufladen des Akkus, bevor Sie alle Daten im internen Speicher des Handheld verlieren.

## Einrichten Ihres Acer n35

Nachdem der Handheld erstmalig drei Stunden lang aufgeladen wurde, können Sie ihn jetzt einrichten. Beachten Sie die folgenden Anweisungen.

## So richten Sie Ihren Acer n35 ein

1 Schalten Sie den Handheld ein, indem Sie den Netzschalter auf der Linken Seite drücken. Siehe "Linke Seite" auf Seite 5, um den Ort der Ein-/Aus-Taste zu erfahren.

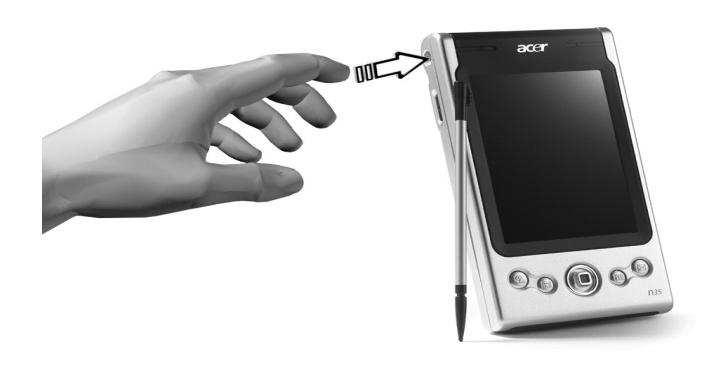

2 Richten Sie den Handheld gemäß den Anweisungen auf dem Bildschirm ein.

## Ausführen der erstmaligen Synchronisierung

Wenn Sie mit dem Einrichten fertig sind, können Sie den ersten ActiveSync-Vorgang mit Hilfe des Einrichtungsassistenten 'Neue Partnerschaft' vornehmen.

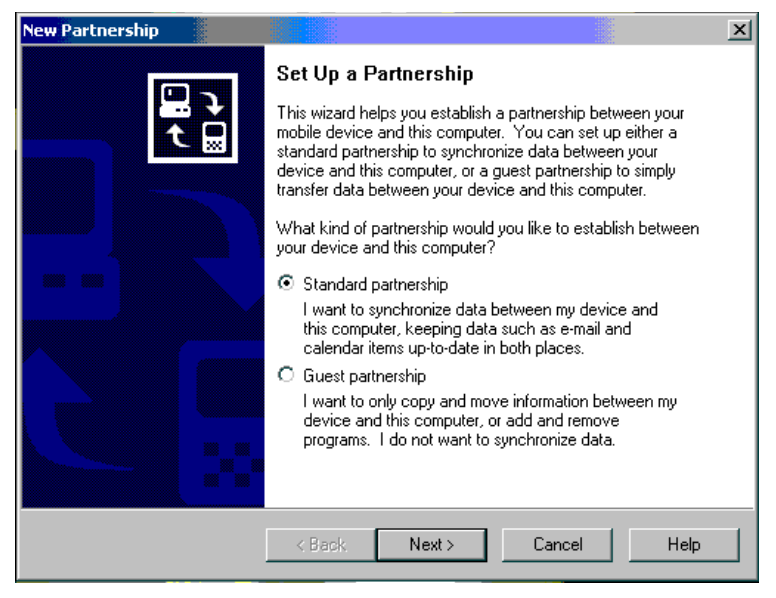

Dieser Assistant hilft Ihnen bei Folgendem:

- Erstellen einer Partnerschaft, damit Informationen zwischen dem Handheld und Ihrem Computer synchronisiert werden können
- Anpassen der Einstellungen f
  ür Synchronisierung

#### Ausführen der erstmaligen Synchronisierung

- 1 Schließen Sie das USB-Sync-Kabel an Ihr Handheld an.
- 2 Stecken Sie das USB-Client-Kabel in eine USB-Schnittstelle Ihres Computers.

Der Einrichtungsassistent 'Neue Partnerschaft' wird automatisch auf dem Bildschirm Ihres Computers angezeigt.

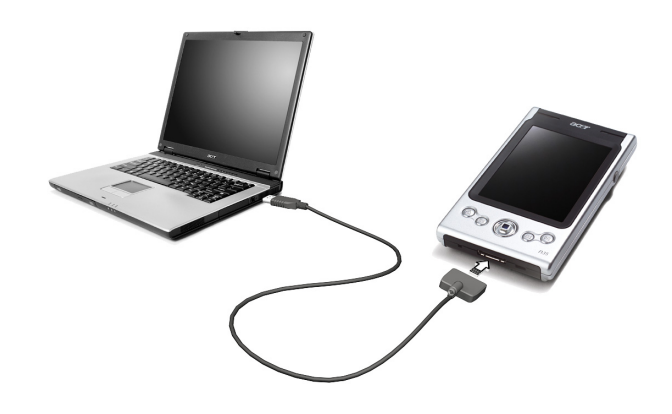

**HINWEIS:** Wenn der Assistant nicht automatisch erscheint, starten Sie ActiveSync auf dem Computer, indem Sie über Start>Programme das entsprechende Symbol anklicken.

3 Folgen Sie den Anweisungen auf dem Bildschirm.

Die erste Synchronisierung setzt nach Beenden des Assistenten automatisch ein.

Werfen Sie nach der ersten Synchronisierung einen Blick auf Kalender, Kontakte und Aufgaben auf Ihrem Gerät. Sie werden bemerken, daß Daten, die in Microsoft Outlook auf Ihrem Desktop-Computer gespeichert sind, ohne viele Eingaben auf Ihr Gerät kopiert wurden. Trennen Sie Ihr Gerät vom Computer ab, und schon kann es losgehen!

Sobald ActiveSync eingerichtet und die erste Synchronisierung durchlaufen ist, können Sie die Synchronisierung auch von Ihrem Handheld aus einleiten. Um auf Ihrem Gerät zu ActiveSync zu wechseln, tippen Sie auf **P** und dann auf ActiveSync.

## Befehlsoberfläche

## Handheld-Tasten und der Stylus

Ihr Gerät hat Hardwaretasten zur Steuerung von Aktionen und zum Durchlaufen von Funktionen sowie einen Stylus zum Auswählen von Elementen und Eingeben von Informationen.

Der Stylus ersetzt die Maus auf dem Gerät.

- Antippen. Berühren Sie den Bildschirm einmal mit dem Stylus, um Elemente zu öffnen und Optionen auszuwählen.
- Ziehen. Halten Sie den Stylus auf dem Bildschirm, und ziehen Sie ihn über den Bildschirm, um Text und Bilder auszuwählen. Ziehen Sie in einer Liste, um mehrere Elemente auszuwählen.
- Antippen und halten. Tippen und halten Sie den Stylus auf ein Element, um eine Liste mit Aktionen anzuzeigen, die für dieses Element verfügbar sind. Tippen Sie im sich öffnenden Kontextmenü auf die gewünschte Aktion.

## Heute-Bildschirm

In der Mitte des Heute-Bildschirms befinden sich auf einen Blick die Informationen, die Sie für den Tag benötigen. Tippen Sie auf ein Element, um Einzelheiten anzusehen oder zu bearbeiten.

Oben auf dem Bildschirm befinden sich die Status-Symbole. Tippen Sie auf ein Symbol, um Details anzusehen oder Optionen zu ändern. Diese Symbole erscheinen oben in jedem Bildschirm Ihres Handheld-Geräts, nicht nur im Heute-Bildschirm.

Wenn Sie Ihr Handheld-Gerät das erste Mal am Tag einschalten, bzw. nach vielen Stunden von Inaktivität, wird der Heute-Bildschirm angezeigt.

Sie können ihn auch aufrufen, indem Sie auf 🌆 und dann auf Heute tippen.

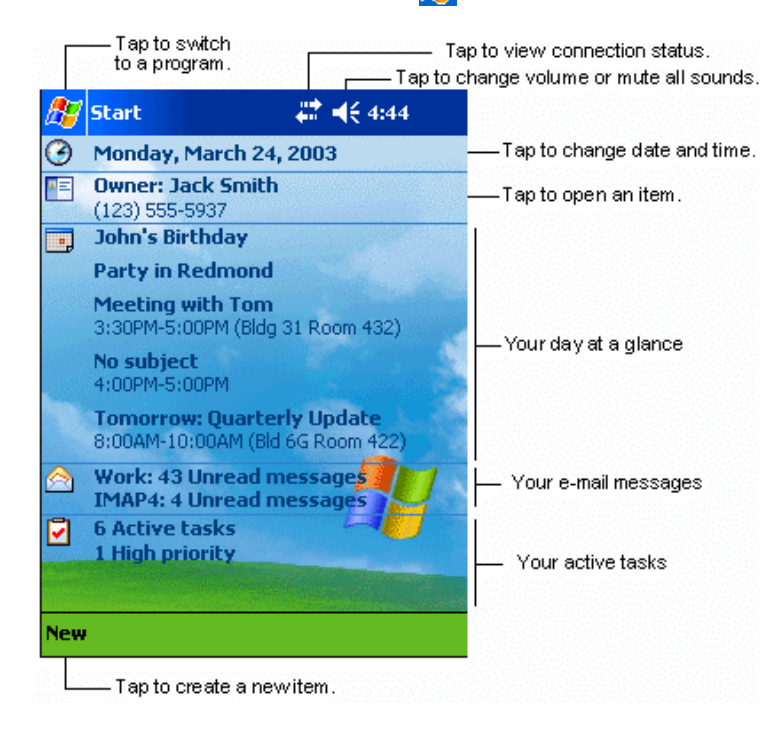

## Start-Menü

Vom Start-Menü aus können Sie Programme, Einstellungen und Hilfethemen auswählen. Zum Anzeigen des Start-Menüs, oben das Symbol 🔐 drücken.

## Befehlsleiste

Unten auf dem Bildschirm befindet sich die Befehlsleiste. Sie können ihre Menüs und Schaltflächen benutzen, um Aufgaben in Programmen durchzuführen. Je nach dem benutzten Programm können sich die unten abgebildeten Schaltflächen unterscheiden.

- Tippen Sie auf Neu, um im aktuellen Programm ein neues Element zu erstellen.
- Um den Namen einer Schaltfläche anzuzeigen, tippen und halten Sie den Stylus auf die Schaltfläche. Ziehen Sie den Stylus von der Schaltfläche weg, damit der Befehl nicht ausgeführt wird.

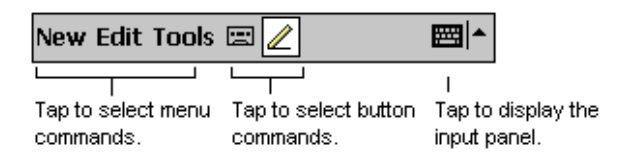

## Kontextmenüs

4 Sie können Popup-Menüs benutzen, um auf schnelle Weise eine Aktion für ein Element auszuwählen.

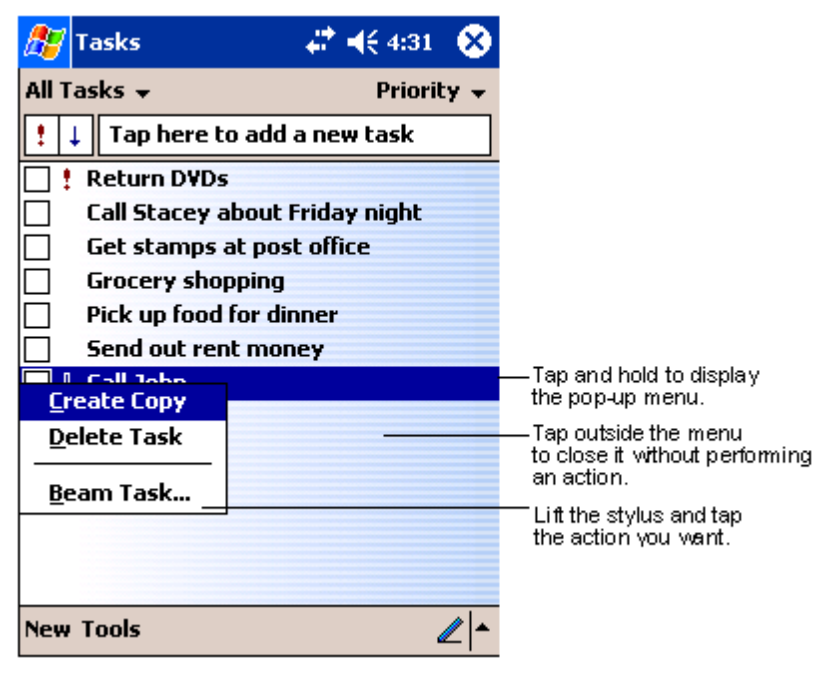

## Einstellung der GPS-Konfiguration

Sie müssen u.U. die GPS-Konfiguration einstellen, um sicherzustellen, dass GPS-Signale aus Satelliiten von Ihrem Acer n35 optimal empfangen werden können. Im allgemeinen können Sie dies mit Navigations-Software (Destinator 3 oder Software eines anderen Herstellers) durchführen. Die korrekte GPS-Konfiguration im Acer n35 sollte wie folgt sein:

COM-Schnittstelle: COM8 Baud-Rate: 9600 bps

Einzelheiten zur Einstellung der GPS-Konfiguration finden Sie im Handbuch, das mit der Navigations-Software geliefert wird.

# 2 Eingeben von Daten auf Ihrem Acer n35

Daten können auf unterschiedliche Weise auf Ihrem Handheld eingegeben werden:

- Geben Sie getippten Text mit dem Eingabebereich ein, entweder mit der Soft-Tastatur oder einer anderen Eingabemethode.
- Schreiben Sie direkt auf dem Bildschirm.
- Zeichnen Sie auf dem Bildschirm.
- Sprechen Sie in das Mikrofon des Geräts, um eine Nachricht aufzunehmen.
- Synchronisieren oder kopieren Sie Informationen mit Microsoft® ActiveSync® von Ihrem Computer zum Handheld.
   Details zur Benutzung von Microsoft® ActiveSync® ist auf Seite 68 angegeben.

## Verwenden des Eingabebereichs

Geben Sie mit dem Eingabebereich Informationen in einem Programm auf Ihrem Handheld ein. Sie können entweder auf der Soft-Tastatur tippen oder mit Buchstabenerkenner, Strichzugerkenner oder Transcriber schreiben. In allen Fällen werden die Zeichen als getippter Text dargestellt.

**HINWEIS:** Transcriber ist nur für die englischen und die europäischen Acer n35-Modelle verfügbar.

#### So zeigen Sie den Eingabebereich an oder blenden ihn aus

- 1 Tippen Sie auf die Schaltfläche Eingabebereich.
- 2 Tippen Sie auf den Pfeil neben der Schaltfläche Eingabebereich, um Ihre Optionen anzuzeigen.

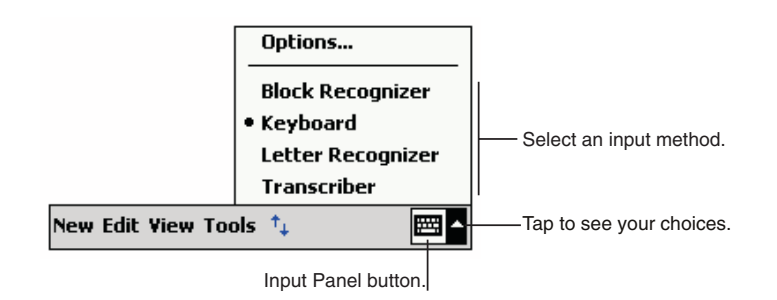

Bei der Arbeit mit dem Eingabebereich interpretiert Ihr Gerät das Wort, das Sie gerade tippen oder schreiben, und zeigt es oberhalb des Eingabebereichs an. Wenn Sie das angezeigte Wort antippen, wird es bei der Einfügemarke in Ihren Text eingefügt. Je öfter Sie mit Ihrem Gerät arbeiten, desto mehr Worte lernt es zu deuten.

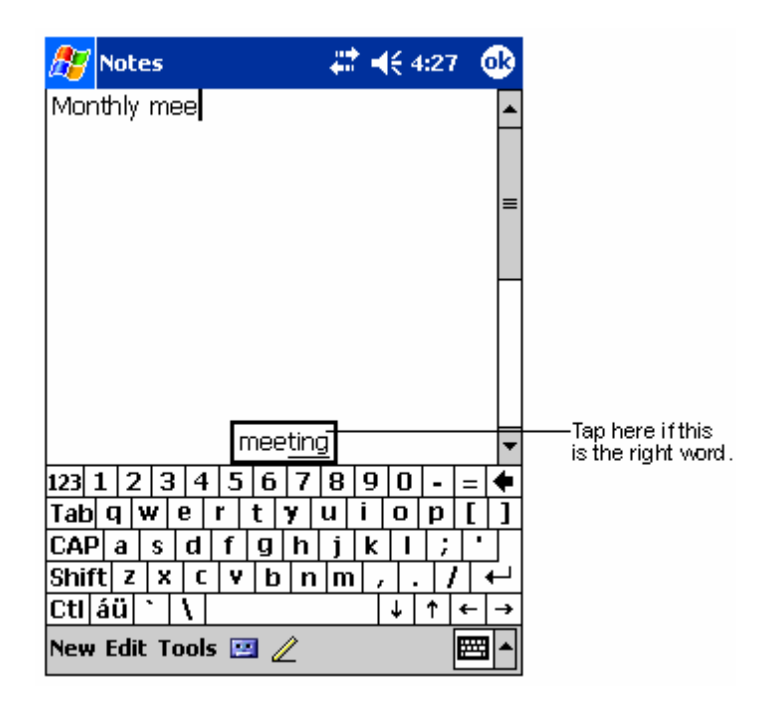

## So ändern Sie Optionen für Wortvorschläge

• Um Optionen für Wortvorschläge zu ändern, z.B. Anzahl der jeweils vorgeschlagenen Wörter, tippen Sie auf Registerkarte Privat, Eingabe und dann auf die Registerkarte Wortvervollständigung.

## So tippen Sie mit der Soft-Tastatur

- 1 Tippen Sie auf den Pfeil neben der Schaltfläche Eingabebereich, dann auf Tastatur.
- 2 Tippen Sie mit dem Stylus auf die Tasten der angezeigten Soft-Tastatur.

## So verwenden Sie den Buchstabenerkenner

Mit dem Buchstabenerkenner schreiben Sie mit dem Stylus so wie auf Papier.

- 1 Tippen Sie auf den Pfeil neben der Schaltfläche Eingabebereich, dann auf Buchstabenerkenner.
- 2 Schreiben Sie einen Buchstaben in das Feld.

Beim Schreiben eines Buchstabens wird es zu getipptem Text umgewandelt, der auf dem Bildschirm erscheint.

**HINWEIS:** Spezielle Hinweise zur Benutzung des Buchstabenerkenners erhalten Sie, wenn Sie bei geöffnetem Buchstabenerkenner auf das Fragezeichen neben dem Schreibbereich tippen.

## So verwenden Sie den Strichzugerkenner

Mit dem Strichzugerkenner geben Sie mit dem Stylus Zeichenstriche ein, die denen auf anderen Geräten ähneln.

- 1 Tippen Sie auf den Pfeil neben der Schaltfläche Eingabebereich, dann auf Strichzugerkenner.
- 2 Schreiben Sie einen Buchstaben in das Feld.

Beim Schreiben eines Buchstabens wird es zu getipptem Text umgewandelt, der auf dem Bildschirm erscheint.

**HINWEIS:** Spezielle Hinweise zur Benutzung des Strichzugerkenners erhalten Sie, wenn Sie bei geöffnetem Strichzugerkenner auf das Fragezeichen neben dem Schreibbereich tippen.

## So verwenden Sie Transcriber

Mit dem Transcriber schreiben Sie mit dem Stylus an beliebiger Stelle auf dem Bildschirm so wie auf Papier.

**HINWEIS:** Transcriber ist nur für die englischen und die europäischen Acer n35-Modelle verfügbar.

Ganz anders als bei dem Buchstaben- und dem Strichzugerkenner können Sie einen Satz oder zusammenhängende Worte schreiben. Stoppen Sie dann, und lassen Sie Transcriber die geschriebenen Zeichen zu getippten Zeichen umwandeln.

- 1 Tippen Sie auf den Pfeil neben der Schaltfläche Eingabebereich, dann auf Transcriber.
- 2 Schreiben Sie an beliebiger Stelle auf dem Bildschirm.

**HINWEIS:** Spezielle Hinweise zur Benutzung von Transcriber erhalten Sie, wenn Sie bei geöffnetem Transcriber auf das Fragezeichen in der rechten, unteren Bildschirmecke tippen.

#### So wählen Sie getippten Text zur Bearbeitung aus

Um getippten Text zu bearbeiten oder zu formatieren, müssen Sie ihn zuerst auswählen.

- 1 Ziehen Sie den Stylus über den auszuwählenden Text.
- 2 So schneiden Sie getippten Text zum Kopieren und Einfügen aus:
  - a Tippen und halten Sie den Stylus auf die ausgewählten Wörter.
  - b Tippen Sie im Kontextmenü auf einen Bearbeitungsbefehl oder auf einen Befehl im Menü Bearb.

## Schreiben auf dem Bildschirm

In allen Programmen, die Geschriebenes akzeptieren, z.B. das Programm Notizen und die Registerkarte Notizen von Kalender, Kontakte und Aufgaben, können Sie mit dem Stylus direkt auf dem Bildschirm schreiben. Schreiben Sie wie auf Papier. Sie können das Geschriebene später zur Bearbeitung und Formatierung zu Text umwandeln.

- So schreiben Sie auf dem Bildschirm
- Tippen Sie auf die Schaltfläche Stift, um zum Schreibmodus zu wechseln. Es werden jetzt Zeilen als Schreibhilfe auf dem Bildschirm angezeigt.

| 🎊 Notes          | 😂 📢 4:29 🚫                                        |    |
|------------------|---------------------------------------------------|----|
|                  | <u>^</u>                                          |    |
| TUR              | 2 N                                               |    |
|                  | $\gamma$                                          |    |
|                  | PART                                              |    |
|                  |                                                   |    |
|                  |                                                   |    |
|                  |                                                   |    |
|                  |                                                   |    |
|                  |                                                   |    |
| New Edit Tools 🔛 | ∎∠ ⊠⊢                                             |    |
|                  | Tap the Pen button and<br>your stylus like a pen. | us |

**HINWEIS:** Einige Programme, die Geschriebenes akzeptieren, verfügen u.U. nicht über die Schaltfläche Stift. Lesen Sie in der Dokumentation des betreffenden Programms nach, wie man zum Schreibmodus wechseln kann.

### So wählen Sie geschriebenen Text zur Bearbeitung aus

Um geschriebenen Text zu bearbeiten oder zu formatieren, müssen Sie ihn zuerst auswählen.

1 Tippen und halten Sie den Stylus neben dem auszuwählenden Text, bis die Einfügemarke erscheint.

Ziehen Sie den Stylus, ohne ihn abzuheben, über den auszuwählenden Text.
 Wenn Sie dabei unabsichtlich auf dem Bildschirm schreiben, tippen Sie auf Extras, dann auf Rückgängig, und wiederholen Sie den Vorgang.
 - oder -

Sie können Text auch auswählen, indem Sie den Stift durch Antippen seiner Schaltfläche abwählen, und dann den Stylus über den Bildschirm ziehen.

- 3 Geschriebener Text wird so wie getippter Text ausgeschnitten, kopiert und eingefügt:
  - a Tippen und halten Sie den Stylus auf die ausgewählten Wörter
  - b Tippen Sie im Kontextmenü auf einen Bearbeitungsbefehl oder auf einen Befehl im Menü Bearb.

#### So wandeln Sie Geschriebenes zu Text um

• Tippen Sie auf Extras und dann auf Erkennen.

Wenn nur bestimmte Wörter umgewandelt werden sollen, wählen Sie sie erst aus, und tippen Sie dann im Menü Extras auf Erkennen (oder tippen und halten Sie den Stylus auf ausgewählte Wörter, und tippen Sie dann im Kontextmenü auf Erkennen). Wird ein Wort nicht erkannt, bleibt es als Geschrieben zurück.

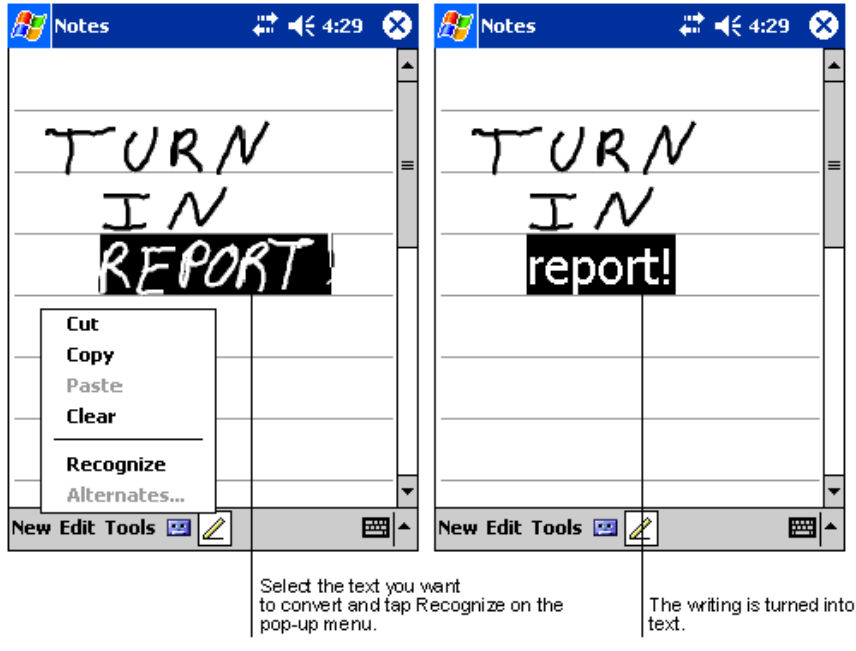

Wenn die Umwandlung missglückt, können Sie unterschiedliche Wörter aus einer Liste mit Alternativen auswählen oder zum ursprünglich Geschriebenen zurückkehren. Dies funktioniert folgendermaßen:

- 1 Tippen und halten Sie den Stylus auf das falsche Wort (tippen Sie auf jeweils ein Wort).
- 2 Tippen Sie im Kontextmenü auf Alternativen.

Es erscheint ein Menü mit einer Liste alternativer Wörter.

- 3 Wählen Sie aus einer von beiden folgenden Aktionen aus:
  - a Tippen Sie auf das zu verwendende Wort.
  - b Tipen Sie auf das Geschriebene oben im Menü, um zum ursprünglich Geschriebenen zurückzukehren.

#### **HINWEIS:**

Wörter mit Bindestrich, Fremwörter, die Sonderzeichen wie Akzente enthalten, und bestimmte Satzzeichen können nicht umgewandelt werden.

Wenn Sie ein Wort nach einem Erkennungsversuch durch Geschriebenes ändern möchten (z.B. aus einer "3" eine "8" machen möchten), wird beim einem erneuten Erkennungsversuch die Korrektur nicht mit einbezogen.

| Notes<br>Notes<br>REP<br>report!<br>Report! | # 4€ 4:29  A / D R T./  |  |
|---------------------------------------------|-------------------------|--|
| Edit Tools                                  | <br>₩   ₩   @lf<br><br> |  |

Tipps für gute Erkennungsresultate

- Schreiben Sie sauber.
- Schreiben Sie auf den Zeilen. Schreiben Sie den Querstrich vom "t" und Apostrophe unterhalb der obersten Zeilenlinie, damit diese Striche nicht in das Wort darüber integriert werden. Schreiben Sie Punkte und Kommas oberhalb der Zeilenlinie.
- Die Erkennung ist erfolgreicher, wenn Sie den Zoom im Menü Extras auf 300% einzustellen.
- Schreiben Sie die Buchstaben eines Wortes eng zusammen, und lassen Sie große Abstände zwischen einzelnen Wörtern, damit das Gerät leicht feststellen kann, wo ein Wort beginnt und wo es endet.
# Zeichnen auf dem Bildschirm

Sie können so auf dem Bildschirm zeichnen, wie Sie auf ihm schreiben. Das Schreiben und Zeichnen auf dem Bildschirm unterscheidet sich darin, wie Sie Elemente auswählen, und wie diese bearbeitet werden können. Z.B. kann die Größe ausgewählter Zeichnungen geändert werden, während dies bei Geschriebenem nicht möglich ist.

So zeichnen Sie

1 Kreuzen Sie mit Ihrem ersten Strich drei horizontale Linien.

Die Zeichnung wird umrandet.

2 Weitere Striche in der Umrandung oder diese berührend, werden Bestandteil der Zeichnung.

Zeichnungen, die nicht drei horizontale Linien kreuzen, werden als Geschriebenes betrachtet.

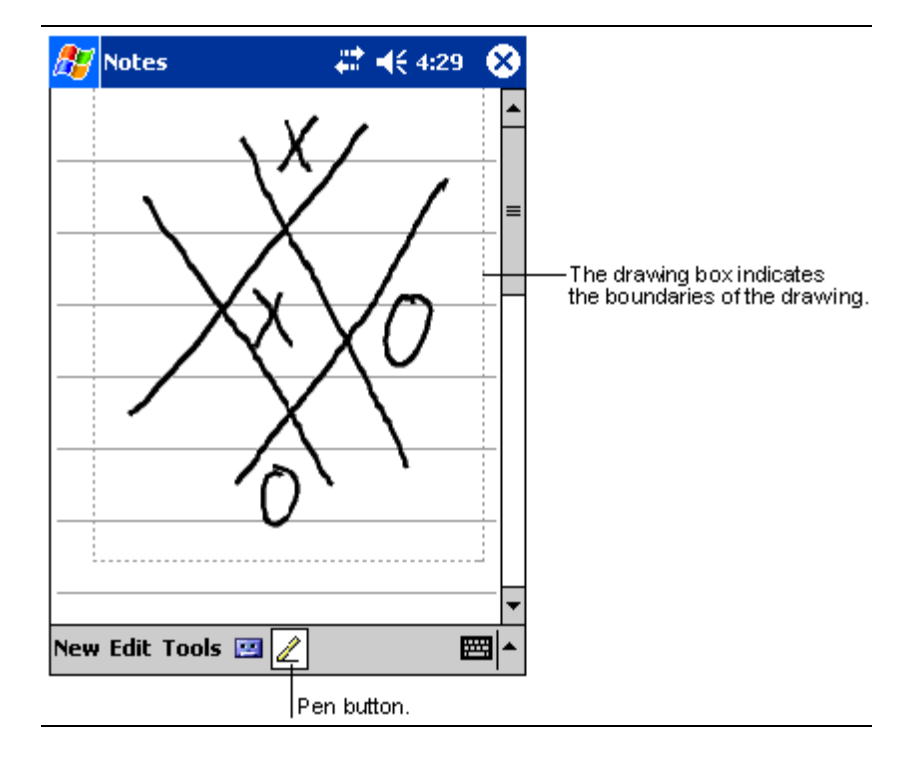

**TIPP:** Zur besseren Bearbeitung oder Ansicht Ihrer Zeichnung können Sie auch den Zoom ändern. Tippen Sie auf Extras, und wählen Sie dann einen Zoomwert aus.

#### So wählen Sie eine Zeichnung aus

Um eine Zeichnung zu bearbeiten oder zu formatieren, müssen Sie sie zuerst auswählen.

- Tippen und halten Sie den Stylus auf die Zeichnung, bis der Auswahlpunkt erscheint.
- Um mehrere Zeichnungen auszuwählen, wählen Sie die Schaltfläche Stift ab, und wählen Sie die gewünschten Zeichnungen durch Ziehen aus.

#### So bearbeiten Sie eine Zeichnung

- So schneiden Sie ausgewählte Zeichnungen zum Kopieren und Einfügen aus:
  - Tippen und halten Sie den Stylus auf die ausgewählte Zeichnung
  - Tippen Sie im Kontextmenü auf einen Bearbeitungsbefehl oder auf einen Befehl im Menü Bearb.
- So ändern Sie die Größe einer Zeichnung:
  - Beachten Sie, daß die Schaltfläche Stift nicht angewählt sein darf.
  - Ziehen Sie einen Auswahlpunkt, bis die gewünschte Größe angezeigt wird.

# Aufnehmen einer Nachricht

In allen Programmen, die Ihnen das Schreiben oder Zeichnen auf dem Bildschirm ermöglichen, können Sie Gedanken, Gedächtnisstützen und Telefonnummern durch Aufnehmen einer Nachricht schnell festhalten.

- In Kalender, Aufgaben und Kontakte können Sie in der Registerkarte Notizen eine Aufnahme einfügen.
- In Notizen können Sie eine unabhängige Aufnahme erstellen oder eine Aufnahme in einer geschriebenen Notiz einfügen. Wenn Sie eine Aufnahme in einer geschriebenen Notiz einfügen möchten, müssen Sie diese Notiz zuerst öffnen.
- In Posteingang können Sie eine Aufnahme einer E-Mail-Nachricht hinzufügen.

## So erstellen Sie eine Aufnahme

1 Halten Sie das Mikrofon Ihres Handheld nahe an Ihrem Mund oder anderen Tonquellen.

**HINWEIS:** In "Oberseite" auf Seite 7 ist angegeben, wo sich das Mikrofon Ihres Handheld befindet.

- 2 Beginnen Sie mit der Aufnahme, indem Sie auf die Schaltfläche Aufnahme auf der Rekorderleiste tippen.
- 3 Machen Sie Ihre Aufnahme.
- 4 So stoppen Sie die Aufnahme: Tippen Sie in der Rekorderleiste auf die Schaltfläche Stopp.

Die neue Aufnahme wird in der Notizenliste oder als eingebettetes Symbol angezeigt.

Abspielen einer Aufnahme

• Tippen Sie auf die Aufnahme in der Liste oder auf ihr Symbol in der Notiz.

| Notes           Image: Constraint of the second second sec | <b>₩ 4</b> € 4:29                          |                       | — Indicates an embedded<br>recording. |
|----------------------------------------------------------------------------------------------------|--------------------------------------------|-----------------------|---------------------------------------|
| Quote<br>from A                                                                                                    | dam                                        |                       |                                       |
| • • • • • • • • • • • • • • • • • • •                                                                                                    | Tap to show or hide the Recording toolbar. | ▼<br>■<br>■<br>■<br>■ | — Tap to begin recording.             |

# Arbeiten mit Kurztext

Bei Benutzung von Posteingang oder MSN Messenger fügen Sie mit Kurztext voreingestellte oder häufig verwendete Nachrichten schnell im Texteingabebereich ein.

So fügen Sie eine Kurztextnachricht ein

- 1 Tippen Sie in der Befehlsleiste auf dem Bildschirm auf Kurztext.
- 2 Tippen Sie auf eine Nachricht.

| 🎊 MSN Mes                                                                                                    | senger 💦 🖨 📢 3:16 🐽                                                         |  |  |  |  |
|----------------------------------------------------------------------------------------------------|-----------------------------------------------------------------------------|--|--|--|--|
| You are chatt<br>Kim Akers sa<br>Hi. Can you mer                                                                                                    | You are chatting with: Adam<br>Kim Akers says:<br>Hi. Can you meet at 2:00? |  |  |  |  |
| Adam says:<br>I have another                                                                                                    | appointment scheduled for 2:00,                                             |  |  |  |  |
| but am availab<br>Yes.<br>No.<br>I can't talk right now.<br>I'll be right there.<br>I'll be right there.<br>I'll be right |                                                                             |  |  |  |  |
| Tools Chats                                                                                                    |                                                                             |  |  |  |  |
|                                                                                                    | Tap to select a prewritten message.                                         |  |  |  |  |

**HINWEIS:** Bevor Sie eine eingefügte Kurztextnachricht absenden, können Sie noch Text hinzufügen.

## So bearbeiten Sie eine Kurztextnachricht

- 1 Tippen Sie im Menü Extras auf Bearbeiten und dann auf Kurztextnachrichten.
- 2 Wählen Sie die zu bearbeitende Nachricht aus, und ändern Sie sie wunschgemäß ab.

# 3 Verwalten von Anwendungen und Informationen

Dieses Kapitel enthält folgende Themen:

- Öffnen von und wechseln zwischen Anwendungen auf dem Handheld
- Verwalten von Dateien mit Datei Explorer
- Suchen nach einer bestimmten Datei mit der Funktion Suchen

# Öffnen einer Anwendung

Öffnen Sie Anwendungen, indem Sie aus einer von beiden folgenden Aktionen auswählen:

- Tippen Sie auf *Programme und dann auf den Programmnamen.*  Wenn viele Anwendungen auf dem Handheld installiert sind, können Sie durch Tippen auf die Bildlaufleiste alle verfügbaren Anwendungen anzeigen.
- Drücken Sie eine der Schnellstarttasten auf der Vorderseite Ihres Handheld. Anhand der Symbole auf den Tasten können Sie die Programme identifizieren.

# Wechseln zwischen Anwendungen

Wechseln Sie zwischen Anwendungen, indem Sie eine der folgenden Optionen auswählen:

- 🔹 Wählen Sie im Menü 💋 ein anderes Programm aus.
- Drücken Sie eine der Schnellstarttasten auf der Vorderseite Ihres Handheld.

**HINWEIS:** Einige Programmnamen in Kästchen und Dropdown-Menüs bestehen aus Abkürzungen. Um die Beschriftung ganz anzuzeigen, tippen und halten Sie den Stylus auf die Abkürzung. Ziehen Sie den Stylus von der Beschriftung weg, damit der Befehl nicht ausgeführt wird.

Folgende Tabelle enthält eine unvollständige Liste mit Programmen, die auf Ihrem Handheld vorhanden sind.

| Symbol | Programm                    | Verwendungszweck                                                                                                    |
|--------|-----------------------------|----------------------------------------------------------------------------------------------------|
| 3      | ActiveSync                  | Synchronisiert Informationen zwischen Ihrem Gerät und dem Desktop-Computer.                                                     |
|        | Kalender                    | Überwacht Ihre Termine und erstellt neue<br>Terminanfragen.                                                                     |
| ₽Ξ     | Kontakte                    | Speichert Daten zu Ihren Freunden, Kollegen, etc.                                                                               |
|        | Posteingang                 | Sendet und empfängt E-Mail-Nachrichten.                                                                                         |
| ê      | Pocket Internet<br>Explorer | Durchsucht Web- und WAP-Sites, und lädt neue<br>Programme und Dateien vom Internet herunter.                                    |
|        | Notizen                     | Erstellt handschriftliche oder getippte Notizen,<br>Zeichnungen und Tonaufnahmen.                                               |
| •      | Aufgaben                    | Überwacht Ihre Aufgaben.                                                                                                    |
| ×      | Pocket Excel                | Erstellt neue Arbeitsmappen, oder zeigt die auf Ihrem<br>Desktop-Computer erstellten Excel-Arbeitsmappen zur<br>Bearbeitung an. |
| **     | MSN Messenger               | Sendet und empfängt Sofortnachrichten zu bzw. von<br>Ihren MSN Messenger-Kontakten.                                             |
| W      | Pocket Word                 | Erstellt neue Dokumente, oder zeigt die auf Ihrem<br>Desktop-Computer erstellten Word-Dokumente zur<br>Bearbeitung an.          |

# Suchen und Organisieren von Informationen

Die Funktion Suchen und das Fenster Datei-Explorer ermöglichen Ihnen das mühelose Suchen und Verwalten Ihrer Dateien.

## So benutzen Sie Suchen

Die Funktion Suchen auf Ihrem Handheld hilft Ihnen beim schnellen Auffinden von Informationen.

- 1 Tippen Sie im Menü 🏂 auf Suchen.
- 2 Geben Sie den zu suchenden Text ein, und bestimmen Sie dann einen Datentyp.

**TIPP:** Zum schnellen Auffinden von Informationen, die viel Speicherplatz auf Ihrem Gerät belegen, wählen Sie Über 64 KB unter Typ.

3 Tippen Sie auf Los, um mit der Suche zu beginnen.

|               | 🎊 Find         | 🕂 📢 3:27 🛛 😣 |                              |
|---------------|----------------|--------------|------------------------------|
| Type text you | Find: janet    | 🝺            |                              |
| want to find. | Type: All data | ▼ Go         | Tap here to<br>start search. |
|               | Results        |              |                              |

| ▲ Image: A set of the set of the set of |
|----------------------------------------------------------------------------------------------------|
|----------------------------------------------------------------------------------------------------|

# So arbeiten Sie mit dem Datei Explorer

Mit Datei Explorer finden Sie Dateien auf dem Handheld und fassen diese in Ordnern zusammen.

• Tippen Sie im Menü 🔊 auf Programme und dann auf Datei Explorer.

| Tap to change fold | lers                   |          | _ Select the sort order                 |
|--------------------|------------------------|----------|-----------------------------------------|
| 🎊 File Explorer    | ·                      | 8        | for the list.                           |
| 📙 My Documen       | ts <del>√</del> Na     | ame 🗸    |                                         |
| 🛅 Business         |                        |          | – Tap the folder name                   |
| 🛅 Personal         |                        |          | to open it.                             |
| 🛅 Templates        |                        |          |                                         |
|                    |                        |          |                                         |
|                    |                        |          |                                         |
| İ                  |                        |          |                                         |
|                    | <u>R</u> efresh        |          |                                         |
| [                  | <u>Y</u> iew All Files | ]        |                                         |
|                    | Paste                  |          | -Tan and hold to create                 |
|                    | Paste Shortcut         |          | a new folder.                           |
|                    | <u>N</u> ew Folder     |          |                                         |
|                    |                        |          |                                         |
| Edit Open 🔺 📒      | U 👃                    | <b>*</b> | Quick access to<br>main memory, network |
|                    |                        |          | files, and storage cards                |

# 4 Verwalten von Microsoft® Pocket Outlook-Anwendungen

Dieses Kapitel erklärt die Grundanwendungen, die im Programm Microsoft® Pocket Outlook enthalten sind, das auf Ihrem Handheld installiert ist. Diese Erklärungen beziehen sich auf:

- Kalender plant Besprechungen und erinnert Sie an getroffene Termine
- Kontakte enthält ein Verzeichnis mit Kontaktinformationen
- Aufgaben enthält eine Liste mit Erledigungen
- Notizen erstellt Notizen von Ihren Gedanken und Ideen als Text oder Tonaufnahme
- Posteingang schreibt, bearbeitet und sichtet Ihrer E-Mails unterwegs

Sie können mit diesen Programmen einzeln oder zusammen arbeiten. In Kontakte gespeicherte E-Mail-Adressen können z.B. zur Adressierung von E-Mail-Nachrichten im Posteingang verwendet werden.

# Kalender

Mit Kalender können Sie bequem Termine und Verabredungen oder andere Aktivitäten verwalten, die mit einer Uhrzeit und einem Datum verknüpft sind. Sie können Termine, z.B. Besprechungen und andere Ereignisse, festlegen. Mit eine von mehreren Ansichtsformen können Sie Ihre Termine leicht überprüfen—Tagesordnung, Tag, Woche, Monat und Jahr.

HINWEIS: Mit dem Menü Ansicht wechseln Sie zu den einzelnen Ansichtsoptionen.

#### So öffnen Sie Kalender

• Drücken Sie die Kalender-Schnellstarttaste auf der Vorderseite Ihres Handheld.

Kalender öffnet sich mit dem heutigen Terminplan.

| 🎥 Calendar 🛛 🗱 📢 3:4                                      | із 🛞                                                |
|-----------------------------------------------------------|-----------------------------------------------------|
| Mar 24, 03 🛛 5 <mark>M</mark> T W T F 5                   | Tap to go to today.                                 |
| Conference call with Microsoft<br>1:30p-2:30p (My office) |                                                     |
| Meeting with Tom<br>3:30p-5:00p (Bldg 31 Room 432)        | Tap to display or edit<br>the appointm ent details. |
| New Tools 🗐 🦷 🗰 🙂                                         |                                                     |
| Tap to create a new appointment.                          |                                                     |

**HINWEIS:** Durch Tippen auf Optionen im Menü Extras können Sie die Kalenderanzeige anpassen, z.B. wie das Ändern des ersten Wochentags.

## Festlegen von Terminen

Sie können den Kalender benutzen, um Termine festzulegen und nachzuschlagen.

#### So erstellen Sie einen Termin

- 1 Wenn Sie sich in der Tages- oder Wochenansicht befinden, tippen Sie auf das für den Termin gewünschte Datum und die Uhrzeit.
- 2 Tippen Sie auf Neu.
- 3 Geben Sie mit dem Eingabebereich eine Beschreibung und einen Ort ein. Tippen Sie zuerst das Feld an, um es auszuwählen.
- 4 Tippen Sie bei Bedarf auf Datum und Zeit, um diese Punkte zu ändern.
- 5 Geben Sie andere benötigte Informationen ein.

Um alle verfügbaren Felder sehen zu können, müssen Sie den Eingabebereich u.U. ausblenden.

6 Tippen Sie auf die Registerkarte Notizen, um Notizen hinzuzufügen.

Sie können Text eingeben, zeichnen oder eine Aufnahme erstellen. Details zur Erstellung von Notizen sind in "Notizen" weiter hinten in diesem Kapitel angegeben.

7 Tippen Sie nach dem Eingeben der gewünschten Informationen auf OK.

**TIPP:** Bei der Wahl von Erinnerung für ein Treffen, erinnert Sie Ihr Gerät gemäß den Optionen, die in <u>Bei</u>, Einstellungen, Registerkarte Privat, Sounds & Benachrichtigungen eingestellt wurden.

#### Benutzen des Bildschirms Zusammenfassung

Wenn Sie in Kalender auf einen Termin tippen, wird eine Zusammenfassung angezeigt. Tippen Sie auf Bearb., um den Termin zu ändern.

| 🎊 Calendar                           | _ <b>‡≣ =</b> € 3:43 | 8           |                         |
|--------------------------------------|----------------------|-------------|-------------------------|
| Lunch w/ Adam                        |                      | Ä           |                         |
| 12:00p-1:00p Sun, 8/6<br>Corner Cafe | )/2000               |             | ──Viewappointment detai |
| Remember portfolio.                  |                      |             | —-View.                 |
|                                      |                      |             |                         |
|                                      |                      |             |                         |
|                                      |                      |             |                         |
|                                      |                      |             |                         |
| Edit Tools                           |                      | ≊ ^         |                         |
|                                      | ————.<br>appointme   | inge<br>nt. |                         |

# Erstellen von Besprechungsanfragen

Mit Kalender können Sie Besprechungen mit Benutzern von Outlook oder Pocket Outlook arrangieren. Die Besprechungsanfrage wird automatisch erstellt und dann abgesendet, wenn Sie entweder den Posteingang synchronisieren oder eine Verbindung mit Ihrem E-Mail-Server herstellen. Durch Tippen auf Extras und dann auf Optionen geben Sie an, wie die Besprechungsanfragen abgesendet werden sollen. Wählen Sie ActiveSync, wenn Sie E-Mail-Nachrichten über ActiveSync senden und empfangen.

#### So arrangieren Sie eine Besprechung

- 1 Erstellen Sie eine Verabredung.
- 2 Blenden Sie den Eingabebereich in den Termindetails aus, und tippen Sie dann auf Teilnehmer.
- 3 Wählen Sie die Teilnehmer der Besprechung aus einer Liste mit E-Mail-Adressen aus, die Sie in Kontakte eingegeben haben.

Die Besprechungsnotiz wird automatisch erstellt und im Ordner Postausgang abgelegt.

Details zum Senden und Empfangen von Besprechungsanfragen sind im Menü Hilfe von Kalender und Posteingang auf Ihrem Handheld angegeben.

# Kontakte

Mit Kontakte verwalten Sie eine Liste von Freunden und Kollegen, damit Sie zu Hause oder unterwegs benötigte Informationen schnell finden können. Über die Infrarot (IR)-Schnittstelle Ihres Handhelds können Sie einige oder alle der Informationen anderen Gerätebenutzern zukommen lassen.

#### So öffnen Sie Kontakte

• Drücken Sie die Kontakte-Schnellstarttaste auf der Vorderseite Ihres Handheld.

Kontakte öffnet sich mit der Kontakteliste.

**HINWEIS:** Tippen Sie auf Extras und dann auf Optionen, um die Art wie Informationen in der Liste angezeigt sind, abzuändern.

# So erstellen Sie einen Kontakt

1 Tippen Sie auf Neu.

|                     | Tap to retum to the contact<br>list (the contact is saved<br>autom atically). |                                                |
|---------------------|-------------------------------------------------------------------------------|------------------------------------------------|
| 🎊 Contacts          | <i>4</i> :11 d                                                                | 3                                              |
| Name:               | ▼.                                                                            | ▲                                              |
| Job title:          |                                                                               | _                                              |
| Department:         |                                                                               |                                                |
| Company:            |                                                                               |                                                |
| Work tel:           |                                                                               |                                                |
| Work fax:           |                                                                               |                                                |
| Work addr:          | ▼                                                                             |                                                |
| E-mail:             | _                                                                             |                                                |
| Mob <u>ile tel:</u> | ,                                                                             | <ul> <li>Scroll to see more fields.</li> </ul> |
| Details Notes       |                                                                               | Notes is a good place                          |
| 123 1 2 3 4         | 5 6 7 8 9 0 - = 📢                                                             | for maps and directions.                       |
| Tab q w e           | r t y u i o p [ ]                                                             | Ī                                              |
| CAP a s d           | f g h j k l ;                                                                 |                                                |
| Shift z x c         | V b n m , . / ←                                                               | 1                                              |
| Ctl áü 🔪 🔪          | - → ↑ ↓                                                                       | <b>&gt;</b>                                    |
| Edit                |                                                                               |                                                |

- 2 Geben Sie mit dem Eingabebereich einen Namen und andere Kontaktdaten ein. Um alle verfügbaren Felder sehen zu können, müssen Sie u.U. herunterrollen.
- 3 Um den Kontakt einer Kategorie zuzuordnen, rollen Sie zu Kategorien, tippen Sie darauf, und wählen Sie eine Kategorie aus der Liste aus.

In der Kontaktliste können Kontakte nach Kategorien geordnet angezeigt werden.

- 4 Tippen Sie auf die Registerkarte Notizen, um Notizen hinzuzufügen. Sie können Text eingeben, zeichnen oder eine Aufnahme erstellen. Details zur Erstellung von Notizen sind in "Notizen" weiter hinten in diesem Kapitel angegeben.
- 5 Tippen Sie auf OK, um zur Kontaktliste zurückzukehren, wenn Sie fertig sind.

## So suchen Sie einen Kontakt

Es gibt vier Methoden, einen Kontakt zu suchen:

- Geben Sie in der Kontaktliste einen Kontaktnamen im Feld unterhalb der Navigationsleiste ein. Um alle Kontakte wieder anzuzeigen, löschen Sie den Text im Feld, oder tippen Sie auf die Schaltfläche rechts neben dem Feld.
- Tippen Sie in der Kontaktliste auf die Kategorienliste (standardmäßig Alle Kontakte genannt), und wählen Sie den anzuzeigenden Kontakttyp.
   Um alle Kontakte wieder anzuzeigen, wählen Sie Alle Kontakte. Um einen Kontakt anzuzeigen, der zu keiner Kategorie gehört, wählen Sie Keine.
- Tippen Sie in der Kontaktliste auf Ansicht> Nach Firma, um die Namen der Firmen anzuzeigen, für die Ihre Kontakte arbeiten.
   Die Anzahl der Kontakte, die für die betreffende Firma arbeiten, werden rechts neben dem Firmennamen angezeigt.
- Tippen Sie auf 2/20, Suchen, geben Sie den Kontaktnamen ein, wählen Sie Kontakte unter Typ, und tippen Sie dann auf Los.

#### Benutzen des Bildschirms Zusammenfassung

Wenn Sie in der Kontaktliste auf einen Kontakt tippen, wird eine Zusammenfassung angezeigt. Tippen Sie auf Bearb., um die Kontaktdaten zu ändern.

| 🎊 Calendar              | #≇ ◀€ 3:43                | 8             |                      |
|-------------------------|---------------------------|---------------|----------------------|
| Lunch w/ Adam           |                           | `∰            |                      |
| 12:00p-1:00p Sun, 8/6/2 | 2000                      | -             | —Viewappointment det |
| Corner Cafe             |                           |               |                      |
| Remember portfolio.     |                           | $\rightarrow$ | —View.               |
|                         |                           |               |                      |
|                         |                           |               |                      |
|                         |                           |               |                      |
|                         |                           |               |                      |
|                         |                           |               |                      |
|                         |                           |               |                      |
| Edit Tools              | B                         | <b>≝ </b> ^   |                      |
|                         | ——Tap to cha<br>appointme | inge<br>nt.   |                      |

# Aufgaben

Überwachen Sie mit Aufgaben Ihre Erledigungen, und ordnen Sie sie nach Wichtigkeit und Dringlichkeit.

#### So öffnen Sie Aufgaben

Tippen Sie auf *B*, dann auf Aufgaben.
 Aufgaben öffnet sich mit der Aufgabenliste.

**HINWEIS:** Tippen Sie auf Extras und dann auf Optionen, um die Art wie Informationen in der Liste angezeigt sind, abzuändern.

## So erstellen Sie eine Aufgabe

- 1 Tippen Sie auf Neu.
- 2 Geben Sie mit dem Eingabebereich eine Beschreibung ein.
- 3 Sie können ein Anfangs- und ein Fälligkeitsdatum oder andere Informationen eingeben, indem Sie zuerst auf das Feld tippen.

Um alle verfügbaren Felder sehen zu können, müssen Sie den Eingabebereich ausblenden, sofern er geöffnet ist.

4 Um die Aufgabe einer Kategorie zuzuordnen, tippen Sie auf Kategorien, und wählen Sie eine Kategorie aus der Liste aus.

In der Aufgabenliste können Aufgaben nach Kategorien geordnet angezeigt werden.

5 Tippen Sie auf die Registerkarte Notizen, um Notizen hinzuzufügen.

Sie können Text eingeben, zeichnen oder eine Aufnahme erstellen. Details zur Erstellung von Notizen sind in "Notizen" weiter hinten in diesem Kapitel angegeben.

|                     | Tap to return to the task<br>list (the task is saved<br>autom atically). |                        |
|---------------------|--------------------------------------------------------------------------|------------------------|
| 🎊 Tasks             | 🚓 📢 4:31 🛛 🞯                                                             |                        |
| Subject:            | ▼                                                                        |                        |
| Priority:           | Normal                                                                   | predefined subjects.   |
| Status:             | Not Completed                                                            |                        |
| Starts:             | None                                                                     |                        |
| Due:                | None                                                                     |                        |
| Occurs:             | Once                                                                     |                        |
| Reminder:           | None                                                                     |                        |
|                     |                                                                          |                        |
| Ca <u>tegories:</u> | No categories                                                            |                        |
| Task Notes          |                                                                          | Notes is a good place  |
| 123 1 2 3           | 4 5 6 7 8 9 0 - = 🗲                                                      | for maps and drawings. |
| Tab q w e           | r t y u i o p [ ]                                                        |                        |
| CAP a s c           | f g h j k   ; '                                                          |                        |
| Shift z x           | C V b n m / . / +-                                                       |                        |
| Ctl áü 🔪 🔪          | ↓ ↑ ← →                                                                  |                        |
| Edit                |                                                                          |                        |

6 Tippen Sie auf OK, um zur Aufgabenliste zurückzukehren, wenn Sie fertig sind.

**TIPP:** Um schnell eine Aufgabe nur mit einem Betreff zu erstellen, tippen Sie im Menü Extras auf die Bearbeitungsleiste. Tippen Sie dann auf Tippen Sie hier, um eine neue Aufgabe hinzuzufügen und Ihre Aufgabendaten einzugeben.

## Benutzen des Bildschirms Zusammenfassung

Wenn Sie in der Aufgabenliste auf eine Aufgabe tippen, wird eine Zusammenfassung angezeigt. Tippen Sie auf Bearb., um die Aufgabe zu ändern.

| 🎊 Tasks         |                      | 4:31          | ۵         |                                          |
|-----------------|----------------------|---------------|-----------|------------------------------------------|
| Call Stace      | ÿ                    |               | <u>``</u> | A reminder has been set<br>for this task |
|                 |                      |               |           | —Viewtask details.                       |
| Starts:<br>Due: | 4/3/2003<br>4/3/2003 |               | *_        | —Tap to show and hide additional         |
| Be pleasant     | her cat recen        | tly got sick. |           | summary information.                     |
|                 |                      |               |           | -Viewnotes.                              |
|                 |                      |               |           |                                          |
|                 |                      |               |           |                                          |
|                 |                      |               |           |                                          |
|                 |                      |               |           |                                          |
|                 |                      |               |           |                                          |
| Edit Tools      |                      | Ë             | ≝ ^_      |                                          |
| Tap t           | o change ta sk.      |               |           |                                          |

# Notizen

Mit Notizen können Sie schnell Gedanken, Gedächtnisstützen, Ideen, Zeichnungen und Telefonnummern festhalten. Sie können eine schriftliche Notiz oder eine Aufnahme erstellen. Es kann auch eine Aufnahme in einer Notiz eingefügt werden. Wenn bei Erstellung einer Aufnahme eine Notiz geöffnet ist, wird sie der Notiz als Symbol hinzugefügt. Sie wird zu einer unabhängigen Aufnahme, wenn die Notizenliste angezeigt ist.

#### So öffnen Sie Notizen

• Tippen Sie auf 👧 , dann auf Notizen.

Notizen öffnet sich mit der Notizenliste.

| 🎊 Notes                 | - #‡ +€                 | 4:29 🛞 |                                              |
|-------------------------|-------------------------|--------|----------------------------------------------|
| 隌 All Folders 👻         |                         | Name 🚽 | Tap to change the sort                       |
| 🥃 Business 1            | 8:54 a                  | 424b   | order of the list.                           |
| 🞑 Outlook Notes 1       | 8:54 a                  | 428b   |                                              |
| 🥃 Personal 1            | 8:54 a                  | 424b   |                                              |
| Create Copy             | 8:54 a                  | 432b   | — Tap to open a note or<br>play a recording. |
| Delete                  |                         |        | Tap and hold to display                      |
| Select All              |                         |        | a pop-up menu of actions.                    |
| Send via E-mail         |                         |        |                                              |
| Beam File               |                         |        |                                              |
| Rename/Move             |                         |        |                                              |
|                         | Tap to record.          |        |                                              |
| ┢║■╽┝║╔━━━              | ]                       |        |                                              |
| New Tools 🖭             | Tap to show or hide the |        |                                              |
| Tap to create a new ite | Recording toolbar.      |        |                                              |

So erstellen Sie eine Notiz

- 1 Tippen Sie auf Neu.
- 2 Erstellen Sie Ihre Notiz, indem Sie schreiben, zeichnen, tippen und etwas aufnehmen.

**HINWEIS:** Details zur Benutzung des Eingabebereichs, dem Schreiben und Zeichen auf dem Bildschirm und dem Erstellen von Aufnahmen sind in "2 Eingeben von Daten auf Ihrem Acer n35" auf Seite 19 angegeben.

# Posteingang

Mit Posteingang senden und empfangen Sie E-Mail-Nachrichten auf eine der folgenden Arten:

- Synchronisieren Sie E-Mail-Nachrichten mit Microsoft Exchange oder Microsoft Outlook auf Ihrem Desktop-Computer.
- Senden und empfangen Sie E-Mail-Nachrichten, indem Sie über einen Internet-Dienstanbieter oder einem Netzwerk eine direkte Verbindung mit einem E-Mail-Server herstellen.

#### So öffnen Sie Posteingang

• Drücken Sie die Posteingang-Schnellstarttaste auf der Vorderseite Ihres Handheld.

Posteingang öffnet sich mit seinem Ordnernavigator.

## Synchronisieren von E-Mail-Nachrichten

E-Mail-Nachrichten können als Teil der allgemeinen Synchronisierung synchronisiert werden. Sie brauchen nur die Posteingang-Synchronisierung in ActiveSync zu aktivieren.

Details zur Aktivierung der Posteingang-Synchronisierung sind in der ActiveSync-Hilfe auf Ihrem Computer angegeben.

Während der Synchronisierung:

- Nachrichten werden von den Mail-Ordnern von Exchange oder Outlook auf dem Desktop-Computer zum ActiveSync-Ordner in Posteingang auf Ihr Gerät kopiert. Per Standard erhalten Sie nur die Nachrichten der letzten drei Tage, die ersten 100 Zeilen einer jeden Nachricht und Dateianlagen, die kleiner 100 KB sind.
- E-Mail-Nachrichten im Postausgang-Ordner auf Ihrem Gerät werden zu Exchange oder Outlook übertragen und dann von jenen Programmen aus gesendet.
- E-Mail-Nachrichten in Unterordnern müssen in ActiveSync auf Ihrem Desktop-Computer ausgewählt werden, damit sie übertragen werden.

**TIPP:** Auch von einem Remote-Standort aus können Sie E-Mail-Nachrichten mit Ihrem Computer synchronisieren. Details hierzu sind im ActiveSync-Hilfemenü auf Ihrem Computer angegeben.

## Direktverbindung mit einem E-Mail-Server

Neben der Synchronisierung von E-Mail-Nachrichten mit Ihrem Computer können Sie diese senden und empfangen, indem Sie über ein an Ihr Gerät angeschlossenes Modem oder eine Netzwerkkarte mit einem E-Mail-Server in Verbindung treten. Sie müssen eine Remote-Verbindung zu einem Netzwerk oder einem Internet-Dienstanbieter sowie zu Ihrem E-Mail-Server einrichten. Details hierzu sind in "9 Herstellen von Verbindungen" auf Seite 70 angegeben.

Bei Herstellung einer Verbindung zum E-Mail-Server werden neue Nachrichten in den Posteingang-Ordner Ihres Handheld heruntergeladen, Nachrichten im Postaus-gang-Ordner des Geräts werden gesendet, und Nachrichten, die auf dem E-Mail-Server gelöscht wurden, werden aus dem Posteingang-Ordner des Handheld entfernt.

Nachrichten, die Sie direkt von einem E-Mail-Server erhalten, sind vielmehr mit Ihrem E-Mail-Server verknüpft, als mit Ihrem Computer. Wenn Sie eine Nachricht auf dem Handheld löschen, wird diese bei der nächsten Verbindungsherstellung, basierend auf in ActiveSync ausgewählten Einstellungen, auch auf dem E-Mail-Server gelöscht.

Sie können online oder offline arbeiten. Wenn Sie online arbeiten, lesen und beantworten Sie Nachrichten, während eine Verbindung zum E-Mail-Server besteht. Sobald Sie auf Senden tippen, werden Nachrichten abgesendet, was Platz auf Ihrem Handheld schafft.

Wenn Sie, gleich nachdem Sie neue E-Mail-Kopfzeilen oder Teilnachrichten heruntergeladen haben, offline arbeiten, können Sie die Verbindung zum E-Mail-Server trennen, und dann bestimmen, welche Nachrichten ganz heruntergeladen werden sollen. Bei der nächsten Verbindungsherstellung lädt Posteingang die von Ihnen markierten Nachrichten komplett herunter und sendet die von Ihnen verfaßten Nachrichten.

## Benutzen der E-Mail-Liste

Empfangene Nachrichten werden in der E-Mail-Liste angezeigt. Per Standard werden die zuletzt empfangenen Nachrichten zuerst in der Liste angezeigt.

Öffnen Sie eine empfangene Nachricht, indem Sie sie antippen. Ungelesene Nachrichten werden in Fettschrift angezeigt.

Bei Herstellung einer Verbindung zum E-Mail-Server oder einer Synchronisierung mit Ihrem Computer erhalten Sie per Standard nur die Nachrichten der letzten drei Tage, die ersten 100 Zeilen einer jeden Nachricht und Dateianlagen, die kleiner 100 KB sind. Die ursprünglichen Nachrichten verbleiben auf dem E-Mail-Server oder auf Ihrem Desktop-Computer.

Sie können die Nachrichten markieren, die Sie bei der nächsten Synchronisierung oder Verbindungsherstellung zum E-Mail-Server komplett herunterladen möchten. Beachten Sie folgende Schritte:

- 1 Tippen und halten Sie den Stylus auf die Nachricht in der E-Mail-Liste, die Sie herunterladen möchten.
- 2 Tippen Sie im Kontextmenü auf Zum Downloaden markieren. Die Symbole in der E-Mail-Liste des Posteingangs teilen Ihnen visuell den Nachrichtenstatus mit.

Legen Sie bei Einrichtung des Dienstes oder Wahl Ihrer Synchronisierungsoptionen die Download-Einstellungen fest. Sie können sie jederzeit ändern.

- Optionen für die Posteingang-Synchronisierung ändern Sie mit den ActiveSync-Optionen. Details sind in der ActiveSync-Hilfe angegeben.
- So ändern Sie Optionen für direkte E-Mail-Server-Verbindungen im Posteingang auf Ihrem Handheld.
  - a Tippen Sie auf Extras und dann auf Optionen.
  - b In der Registerkarte Dienst tippen Sie auf den zu ändernden Dienst.
  - c Tippen und halten Sie den Stylus auf den Dienst, und wählen Sie Löschen, um einen Dienst zu entfernen.

## Verfassen einer Nachricht

- 1 Tippen Sie auf Neu.
- 2 Geben Sie im Feld An eine E-Mail-Adresse von einem oder mehreren Empfängern an, indem Sie durch durch Semikolons trennen, oder wählen Sie durch Tippen auf die Schaltfläche Adressbuch einen Namen aus der Kontaktliste aus.

Alle in den E-Mail-Feldern von Kontakte eingegebenen E-Mail-Adressen erscheinen im Adressbuch.

3 Schreiben Sie Ihre Nachricht.

Um voreingestellte oder häufig verwendete Nachrichten einzugeben, tippen Sie auf Kurztext, und wählen Sie eine Nachricht aus.

4 Wenn die Nachricht fertig ist, tippen Sie auf Senden.

Wenn Sie offline arbeiten, wird die Nachricht in den Postausgang-Ordner geschoben und bei der nächsten Verbindungsherstellung gesendet.

## Verwalten von E-Mail-Nachrichten und -Ordnern

Nachrichten werden per Standard für jeden von Ihnen erstelltem Dienst in einem von fünf Ordnern angezeigt: Posteingang, Gelöschte Objekte, Entwürfe, Postausgang und Gesendete Objekte.

- Das Verhalten der Ordner Gelöschte Objekte und Gesendete Objekte hängt von den gewählten Optionen ab. Tippen Sie auf Extras und dann auf Optionen, um diese Optionen in der E-Mail-Liste einzustellen:
  - a Tippen Sie auf Extras und dann auf Optionen.
  - b Legen Sie Ihre Optionen in der Registerkarte E-Mail fest.
- Wenn Sie Nachrichten in weiteren Ordnern einordnen möchten, tippen Sie auf Extras und dann auf Ordner verwalten, um neue Ordner zu erstellen.
- Um eine Nachricht in einen anderen Ordner zu schieben, tippen und halten Sie den Stylus auf diese Nachricht in der E-Mail-Liste, und tippen Sie dann im Kontextmenü auf Verschieben nach.

#### Ordnerverhalten bei einer Direktverbindung zum E-Mail-Server

Das Verhalten der erstellten Ordner hängt davon ab, ob Sie ActiveSync, POP3 oder IMAP4 benutzen.

- Bei Benutzung von ActiveSync werden E-Mail-Nachrichten im Posteingang-Ordner von Outlook automatisch mit Ihrem Gerät synchronisiert. Sie können weitere Ordner für die Synchronisierung auswählen, indem Sie sie für ActiveSync markieren. Die erstellten Ordner und verschobenen Nachrichten werden dann auf dem Server als Kopie verfügbar sein. Wenn Sie z.B. zwei Nachrichten vom Posteingang-Ordner zu einem Ordner namens Familie verschieben, und Sie Familie für Synchronisierung markiert haben, erstellt der Server eine Kopie vom Ordner Familie und kopiert die Nachrichten in diesen Ordner. Sie können dann die Nachrichten lesen, wenn Sie nicht an Ihrem Desktop-Computer sind.
- Wenn Sie POP3 benutzen und E-Mail-Nachrichten in einen erstellten Ordner schieben, wird die Verknüpfung zwischen den Nachrichten auf Ihrem Handheld und deren Kopien auf dem E-Mail-Server unterbrochen. Bei der nächsten Verbindungsherstellung wird der E-Mail-Server erkennen, daß die Nachrichten im Posteingang auf dem Gerät fehlen und löscht sie dann auf dem Server. Dies verhindert, daß Sie duplizierte Kopien von einer Nachricht bekommen, jedoch bedeutet dies auch, daß Sie keinen Zugriff mehr auf Nachrichten haben, die Sie in auf einem beliebigen Computer erstellte Ordner schieben, außer auf Ihrem Handheld.
- Bei Benutzung von IMAP4 werden die erstellten Ordner und verschobenen Nachrichten auf dem Server als Kopie verfügbar sein. Daher sind Nachrichten sofort dann verfügbar, wenn Sie eine Verbindung zu Ihrem E-Mail-Server herstellen, ganz gleich, ob Sie dies von Ihrem Gerät oder von Ihrem Computer tun. Diese Synchronisierung von Ordner geschieht, sobald Sie eine Verbindung zu Ihrem E-Mail-Server herstellen, oder während der Verbindung neue Ordner erstellen oder Ordner umbenennen/löschen.

# 5 Verwalten der Microsoft® Pocket PC 2003-Companion-Programme

Verrichten Sie unterwegs Ihre normale Computerarbeit mit den folgenden Microsoft® Pocket PC 2003-Companion-Programmen:

- Pocket Word
- Pocket Excel
- MSN® Messenger
- Microsoft® Windows® Media™ Player für Pocket PC
- Microsoft® Reader für Pocket PC

**HINWEIS:** Microsoft® Reader ist nur für die englischen und die europäischen Acer n35-Modelle verfügbar.

Um ein Companion-Programm auf Ihrem Gerät zu öffnen, tippen Sie im Menü *履* auf Programme und dann auf den Programmnamen.

# Pocket Word

Pocket Word ist mit Microsoft Word auf Ihrem Computer kompatibel, um Ihnen einen bequemen Zugriff auf Kopien von Ihren Dokumenten zu ermöglichen. Sie können:

- Neue Dokumente auf Ihrem Handheld erstellen, z.B. Briefe, Besprechungsprotokolle und Reisebereichte, oder Dokumente von Ihrem Computer auf Ihren Handheld kopieren.
- Dokumente zwischen Ihrem Computer und Ihrem Handheld synchroni-sieren, so daß Sie auf beiden Geräten über den aktuellsten Stand verfügen.

So erstellen Sie eine neue Datei

• Tippen Sie auf 🌆, Programme, Pocket Word und dann auf Neu.

Ein leeres Dokument erscheint. Oder Sie haben eine Vorlage für neue Dokumente im Dialogfeld Optionen ausgewählt, dann erscheint diese Vorlage mit dem passenden Text und der bereits vorhandenen Formatierung.

Sie können nur jeweils ein Dokument öffnen; wenn Sie ein zweites Dokument öffnen, werden Sie aufgefordert, das Erste zu speichern. Ein von Ihnen erstelltes oder bearbeitetes Dokument kann in folgenden unterschiedlichen Formaten gespeichert werden:

- Word (.doc)
- Pocket Word (.psw)
- Rich Text Format (.rtf)
- Nur Text (.txt)

**HINWEIS:** Wenn Sie sich dafür entscheiden, ein neues Dokument zu erstellen, werden Sie dazu aufgefordert, ein bereits geöffnetes Dokument zu speichern.

# Dateiliste von Pocket Word

Pocket Word enthält eine Liste der Dateien, die auf Ihrem Gerät gespeichert sind.

- Tippen Sie auf eine Datei in der Liste, um sie zu öffnen.
- Um Dateien zu löschen, zu kopieren und zu versenden, tippen und halten Sie den Stylus auf eine Datei in der Liste. Wählen Sie dann die gewünschte Aktion im Kontextmenü aus.

|                       | Select<br>want di | the type of f<br>isplayed in tl | older<br>he list | you         |                                                                              |
|-----------------------|-------------------|---------------------------------|------------------|-------------|------------------------------------------------------------------------------|
| 🎊 Pocket Wo           | brd               | - #* +€                         | 1:34             | 8           |                                                                              |
| 🖰 All Folders         | ↓<br>▼            |                                 | Nar              | ne 🚽        |                                                                              |
| Awards                |                   | 11/4/99                         |                  | 22k         | order of the list.                                                           |
| Cornell Aca           | demic             | . 10/4/00                       |                  | 35k         |                                                                              |
| Expert Opin           | ions              | 12/4/01                         |                  | 22k         |                                                                              |
| jsmcover20            | 02                | 9/14/02                         |                  | 21k         | T                                                                            |
| Create Conv           | 2001              | 2/28/03                         |                  | 46k         | Tap to open a document.                                                      |
| Delete                |                   | 10/3/01                         |                  | 20k         |                                                                              |
| Select All            |                   | 10/8/02                         |                  | 61k         |                                                                              |
|                       |                   |                                 |                  |             |                                                                              |
| S <u>e</u> nd via E-n | nail              |                                 |                  |             | <ul> <li>Tap and hold an item to se<br/>a pop-up menu of actions.</li> </ul> |
| <u>B</u> eam File     |                   |                                 |                  |             |                                                                              |
| <u>R</u> ename/Mo     | ve                |                                 |                  |             |                                                                              |
|                       |                   |                                 |                  |             |                                                                              |
|                       |                   |                                 |                  |             |                                                                              |
| New Tools             |                   |                                 | E                | <b>≝ </b> ^ |                                                                              |
|                       |                   |                                 |                  |             |                                                                              |

Tap to create a new document.

# So geben Sie Informationen ein

Sie können Informationen auf eine von vier Arten, die im Menü Ansicht angezeigt werden, in Pocket Word eingeben—getippt, geschrieben, gezeichnet und als Aufnahme. Jede Art hat ihre eigene Symbolleiste, die Sie durch Tippen auf die Schaltfläche Symbolleiste anzeigen/ausblenden in der Befehlsleiste anzeigen und ausblenden können.

Wenn Sie ein auf einem Computer erstelltes Word-Dokument öffnen, wählen Sie im Menü Ansicht die Option Zeilen auf Fensterbreite umbrechen, damit Sie das gesamte Dokument sehen können. **TIPP:** Sie können den Zoom ändern, indem Sie auf Ansicht und dann auf Zoom tippen. Wählen Sie dann den gewünschten Prozentwert aus. Ein höherer Prozentwert eignet sich für die Texteingabe und einen niedrigerer Wert, um mehr vom Dokument anzuzeigen.

#### Tippen-Modus

- Geben Sie mit dem Eingabebereich einen getippten Text im Dokument ein. Details zur Eingabe getippten Textes sind in "Verwenden des Eingabebereichs" auf Seite 19 angegeben.
- Um vorhandenen Text zu formatieren und Text zu bearbeiten, müssen Sie ihn erst auswählen. Der Text kann wie in einem Word-Dokument ausgewählt werden, wobei Sie anstatt der Maus den Stylus über den auszuwählenden Text ziehen.
- Sie können in einem Dokument nach Textstellen suchen, indem Sie auf Bearb. und dann auf Suchen/Ersetzen tippen.

#### Schreiben-Modus

Schreiben Sie in diesem Modus mit dem Stylus direkt auf dem Bildschirm. Linierte Zeilen werden dabei als Schreibhilfe angezeigt, und es kann höher eingezoomt werden als im Tippen-Modus, um Ihnen das Schreiben zu erleichtern.

Details zum Schreiben und Auswählen von Geschriebenem sind in "Schreiben auf dem Bildschirm" auf Seite 22 angegeben.

| ह Pocket Word                      | 🚓 📢 4:44 🛛 🐽                                                         |                                   |
|------------------------------------|----------------------------------------------------------------------|-----------------------------------|
| Turn<br>rep<br>Ast                 | ; n<br>=<br>=<br>=<br>=<br>=<br>=<br>=<br>=<br>=<br>=<br>=<br>=<br>= |                                   |
| ∠ ■ ▲ 🗠 い Br New Edit View Tools ↑ | B <u>IU</u> ∠                                                        | ——Tap to highlight selected text. |
| Tap<br>Suc<br>Space button         | to select formatting opt<br>h as pen weight and lin<br>n.            | iions,<br>e color.                |

Wenn Sie drei horizontale Linien mit einem einzigen Strich kreuzen, wird das Geschriebene zu einer Zeichnung, die bearbeitet und manipuliert werden kann, wie im folgenden Abschnitt beschrieben ist. **HINWEIS:** Geschriebene Wörter werden zu Grafiken (Metadateien) umgewandelt, wenn ein Pocket Word-Dokument auf Ihrem Computer zu einem Word-Dokument umgewandelt wird.

#### Zeichnen-Modus

Zeichnen Sie in diesem Modus mit dem Stylus auf dem Bildschirm. Dabei erscheinen Gitterlinien zur Unterstützung. Wenn Sie den Stylus nach dem ersten Strich vom Bildschirm abheben, sehen Sie eine Umrandung um die Zeichnung. Jeder weitere Strich in der Umrandung oder diese berührend, werden Bestandteil der Zeichnung.

Details zum Zeichnen und Auswählen von Zeichnungen sind in "Zeichnen auf dem Bildschirm" auf Seite 25 angegeben.

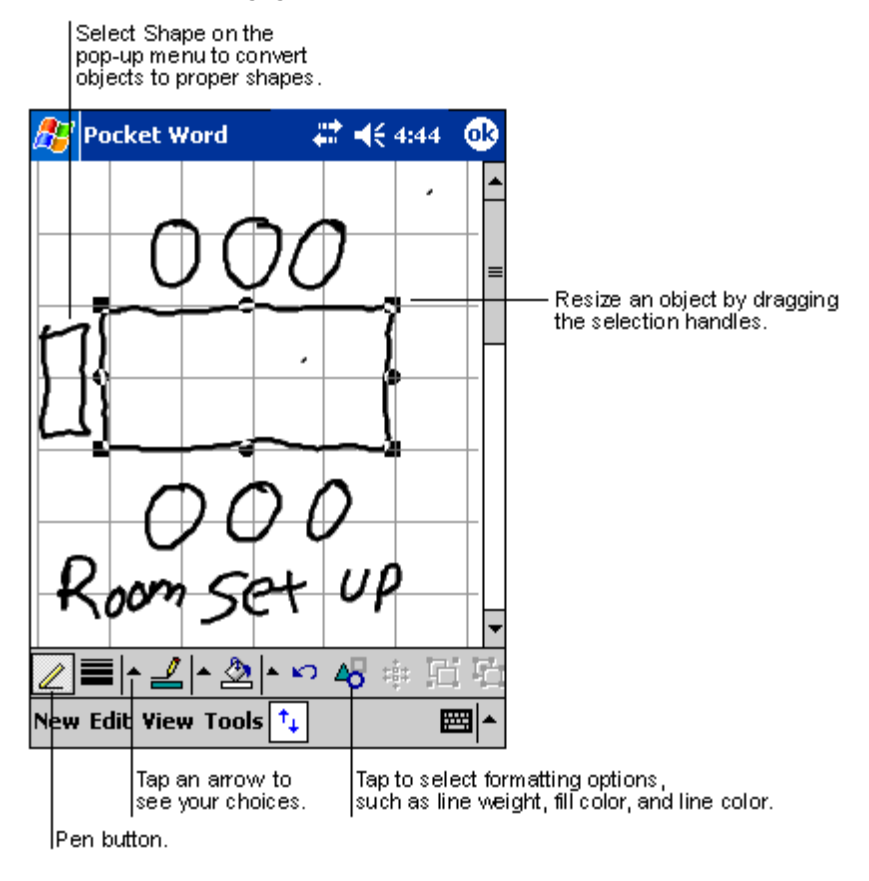

#### Aufnahme-Modus

Im Aufnahme-Modus wird eine Aufnahme in Ihrem Dokument eingebettet. Aufnahmen werden als Dateien mit der Erweiterung .wav abgespeichert.

Details zu Aufnahmen sind in "Aufnehmen einer Nachricht" auf Seite 26 angegeben.

Details zur Bedienung von Pocket Word erhalten Sie beim Tippen auf Programme > Pocket Word und dann im Menü Programme > Pocket Word und dann im Menü

# Pocket Excel

Pocket Excel ist mit Microsoft Excel auf Ihrem Computer kompatibel, um Ihnen einen bequemen Zugriff auf Kopien von Ihren Arbeitsmappen zu ermöglichen. Sie können:

- Neue Arbeitsmappen auf Ihrem Handheld erstellen, z.B. Spesenabrechnungen und Kilometerprotokolle, oder Arbeitsmappen von Ihrem Computer auf Ihren Handheld kopieren.
- Arbeitsmappen zwischen Ihrem Computer und Ihrem Handheld synchronisieren, so daß Sie auf beiden Geräten über den aktuellsten Stand verfügen.

## So erstellen Sie eine neue Arbeitsmappe

• Tippen Sie auf 🔏, Programme, Pocket Excel und dann auf Neu.

Eine leere Arbeitsmappe erscheint. Oder Sie haben eine Vorlage für neue Arbeitsmappen im Dialogfeld Optionen ausgewählt, dann erscheint diese Vorlage mit dem passenden Text und der bereits vorhandenen Formatierung.

Sie können nur jeweils eine Arbeitsmappe öffnen; wenn Sie eine zweite Arbeitsmappe öffnen, werden Sie aufgefordert, die Erste zu speichern. Eine von Ihnen erstellte oder bearbeitete Arbeitsmappe kann in folgenden unterschiedlichen Formaten gespeichert werden:

- Pocket Excel (.pxl)
- Excel (.xls)

HINWEIS: Wenn Sie sich dafür entscheiden, ein neues Dokument zu erstellen, werden Sie dazu aufgefordert, ein bereits geöffnetes Dokument zu speichern.

# So erstellen Sie eine Dateiliste von Pocket Excel

Pocket Excel enthält eine Liste der Dateien, die auf Ihrem Gerät gespeichert sind.

- Tippen Sie auf eine Datei in der Liste, um sie zu öffnen.
- Um Dateien zu löschen, zu kopieren und zu versenden, tippen und halten Sie den Stylus auf eine Datei in der Liste. Wählen Sie dann die gewünschte Aktion im Kontextmenü aus.

#### So zeigen Sie die Symbolleiste an

Pocket Excel verfügt in dieser Symbolleiste über grundlegende Werkzeuge für die Tabellenkalkulation, z.B. Formeln, Funktionen, Sortieren und Filtern.

• Tippen Sie auf Ansicht und dann auf die Symbolleiste.

| <i>8</i> 7 | Pock       | et Exc         | el  | 4            | <b>::</b> 4:44 | •   |                           |
|------------|------------|----------------|-----|--------------|----------------|-----|---------------------------|
| AЗ         |            |                |     | =SUM(        | (A1:A2)        |     | Cell contents appear here |
|            |            | 4              |     | В            | C              |     | as you enter them.        |
| 1 2        | \$4<br>\$2 | 14.00<br>22.00 |     |              |                |     | Frequently used           |
| 3          | \$6        | 6.00           |     |              |                |     | Mandadonia                |
| 4          | -          |                |     |              |                |     |                           |
| L.         |            |                |     |              |                | ╵   | Format button.            |
| ┞¶╹        |            |                | -   |              |                | ▶── | AutoSum button.           |
| Rea        | dy         | Shee           | t1  | 🚽 🛛 Sun      | n=\$66.00      | •   | Status bar                |
| F          |            | <u></u> = =    |     | Σ   <b>£</b> | 00. e          | Ð   | Toolbar                   |
|            | Jus        | tificatio      | n ( |              | Data type      | Żc  | om                        |

## Schützen Ihrer Arbeitsmappen

Wenn Ihre Arbeitsmappe heikle Informationen enthält, können Sie sie mit einem Kennwort schützen.

 Öffnen Sie die Arbeitsmappe, tippen Sie auf Bearb. und dann auf Kennwort. Jedesmal, wenn die Arbeitsmappe geöffnet wird, muß das Kennwort eingegeben werden; wählen Sie daher Eines, an das Sie sich leicht erinnern, andere Personen jedoch schwer erraten können.

## Tipps für die Arbeit mit Pocket Excel

Beachten Sie Folgendes, wenn Sie mit großen Tabellenkalkulationen in Pocket Excel arbeiten:

- Zeigen Sie die ganze Arbeitsmappe auf dem Bildschirm an, damit Sie soviel wie möglich von ihr sehen.
  - Tippen Sie auf Ansicht und dann auf Ganzer Bildschirm.
  - Tippen Sie auf Wiederherst., wenn nicht mehr der ganze Bildschirm angezeigt werden soll.
- Zeigen Sie Fensterelemente an, und blenden Sie sie aus.
  - Tippen Sie auf Ansicht und dann auf die Elemente, die Sie anzeigen oder ausblenden möchten.
- Damit die Zeilen- und Spaltenbeschriftungen auch beim Durchrollen einer Tabellenkalkulation noch sichtbar sind, können Sie das oberste Fenster und die Fenster ganz links fixieren.

- a Wählen Sie die Zelle aus, bei der Sie Fenster fixieren möchten.
- b Tippen Sie auf Ansicht und dann auf Fenster fixieren.
- Unterteilen Sie die Fenster, um unterschiedliche Bereiche einer großen Tabellenkalkulation anzuzeigen.
  - a Tippen Sie auf Ansicht und dann auf Teilen.
  - b Ziehen Sie dann die Teilungsleiste an die gewünschte Stelle.
    - Um die Teilung zu löschen, tippen Sie auf Ansicht und dann auf Teilung entfernen.
- Zeigen Sie Zeilen und Spalten an, und blenden Sie sie aus.
  - So blenden Sie eine Zeile oder Spalte aus:
    - a Wählen Sie eine Zelle in der Zeile oder Spalte aus, die Sie ausblenden möchten.
    - b Tippen Sie auf Format, dann auf Zeile oder Spalte, und dann auf Ausblenden.
  - So zeigen Sie eine Zeile oder Spalte an:
    - a Tippen Sie auf Extras, dann auf Gehe zu. Geben Sie dann eine Referenz ein, die sich in der ausgeblendeten Zeile oder Spalte befindet.
    - b Tippen Sie auf Format, dann auf Zeile oder Spalte, und dann auf Einblenden.

Details zur Bedienung von Pocket Excel erhalten Sie beim Tippen auf  $\beta >$  Programme > Pocket Excel und dann im Menü  $\beta =$  auf Hilfe.

# MSN® Messenger

MSN® Messenger ist ein Programm für Sofortnachrichten auf Ihrem Handheld, mit dem Sie Folgendes tun können:

- Sehen, wer online ist
- Sofortnachrichten senden und empfangen
- Eine Unterhaltung mittels Sofortnachrichten mit Kontaktgruppen führen

#### Voraussetzungen zur Benutzung von MSN Messenger

- Microsoft Passport<sup>™</sup>-Konto oder ein Microsoft Exchange-E-Mail-Konto.
- Passport zur Benutzung vom MSN Messenger-Dienst. Sie haben bereits ein Passport, wenn Sie über ein Hotmail®- oder ein MSN-Konto verfügen.

Sobald Sie im Besitz eines Microsoft-Passports oder eines Microsoft Exchange-Kontos sind, können Sie Ihr Konto einrichten.

**TIPP:** Registrieren Sie sich für ein Microsoft-Passport-Konto bei (http://www.passport.com/). Besorgen Sie sich eine kostenlose Microsoft Hotmail-E-Mail-Adresse bei (http:// www.hotmail.com/).

## Einstellung auf

Bevor Sie eine Verbindung herstellen können, müssen Sie Passport- oder Exchange-Kontoinformationen eingeben.

#### So richten Sie ein Konto ein und melden sich an:

- 1 Tippen Sie im Menü Extras auf Optionen.
- 2 In der Registerkarte Konten geben Sie entweder Ihre Passport- oder Ihre Exchange-Kontoinformationen ein.
- 3 Für die Anmeldung tippen Sie in den Anmeldungsbildschirm und geben Ihre E-Mail-Adresse und Ihr Kennwort ein.

**HINWEIS:** Wenn Sie MSN Messenger bereits auf Ihrem Computer verwenden, werden Ihre Kontakte automatisch auf Ihrem Handheld angezeigt.

## Der Umgang mit Kontakten

Das Fenster MSN Messenger zeigt alle Ihre Messenger-Kontakte mit einem Blick, unterteilt in die Kategorien Online und Nicht online. Mit Hilfe dieser Ansicht können Sie während der Verbindung chatten, E-Mail senden, den Kontakt zum Chat mit Ihnen blockieren oder mit dem Kontextmenü Kontakte aus Liste löschen.

| <u>R</u> | MSN Messenger      | 😂 📢 4:44    | 8   |                               |
|----------|--------------------|-------------|-----|-------------------------------|
| 8        | Kim Akers (Online) |             |     |                               |
| 2        | Online             |             |     |                               |
|          | 🧥 Adam Barr        |             |     |                               |
|          | 🧥 Jo               |             |     | Top a contact to start a shot |
|          | 💑 Randall (Away) 🚽 |             |     |                               |
| 2        | Not Online         |             |     |                               |
|          | 🧥 Richard Bready   |             |     |                               |
|          | 🧥 David Hodgson    |             |     |                               |
| г        | Time O'Prion       |             |     |                               |
|          | Send an Instant M  | essage      |     |                               |
|          | Send Mail (Tim@w   | oodgroveban | k.c |                               |
|          | Block              |             |     | Tap and hold to display       |
|          | Delete Contact     |             |     | a pop-up menu of actions.     |
|          | Properties         |             |     |                               |
| То       | ols Chats          | 6           | ≝∣► |                               |

- Um Andere online zu sehen, ohne selber gesehen zu werden, tippen Sie im Menü Extras auf Mein Status, und wählen Sie Als offline anzeigen.
- Wenn Sie einen Kontakt blockieren, werden Sie zwar als offline angezeigt, doch bleiben Sie in der Liste des blockierten Kontakts.
- Um einen Kontakt freizugeben, tippen und halten Sie den Stylus auf den Kontakt, und tippen Sie dann im Kontextmenü auf Freigeben.

## Chatten mit Kontakten

- 1 Tippen Sie auf einen Kontaktnamen, um ein Chat-Fenster zu öffnen.
- 2 Geben Sie Ihre Nachricht im Texteingabefeld unten im Bildschirm ein, oder tippen Sie auf Kurztext, um eine voreingestellte Nachricht einzugeben.

- 3 Tippen Sie auf Senden.

#### Tipps für den Chat mit Kontakten

- Um andere Kontakte zu einem Chat mit mehreren Benutzern einzuladen, tippen Sie im Menü Extras auf Einladen und dann auf den Kontakt, den Sie einladen möchten.
- Um wieder in das Hauptfenster zu wechseln, ohne dabei einen Chat zu beenden, tippen Sie auf die Schaltfläche Kontakte.
- Um in das Chat-Fenster zurückzukehren, tippen Sie auf Chats, und wählen Sie die Person, mit der Sie gechattet haben.
- Damit Sie wissen, ob Ihr Chat-Kontakt antwortet, schauen Sie auf die Nachricht unterhalb des Texteingabefelds.

Weitere Informationen über die Bedienung von MSN Messenger werden durch Tippen auf auf Programme > MSN Messenger und dann im Menü Programme > MSN Messenger.

# Microsoft® Windows Media<sup>™</sup> Player für Pocket PC

Benutzen Sie den Microsoft® Windows Media<sup>™</sup> Player für Pocket PC, um folgende digitale Audio- und Videodateien (Windows Media- und MP3-Dateien) abzuspielen:

- Auf dem Handheld gespeicherte Dateien
- Vom Microsoft Windows Media Player Ihres Computers auf Ihren Handheld kopierte Dateien
- In einem Netzwerk befindliche Dateien

Weitere Informationen über die Bedienung von Windows Media Player für Pocket PC werden durch Tippen auf 🔐 und dann auf Hilfe angezeigt.

# Microsoft® Reader für Pocket PC

Mit Microsoft® Reader für Pocket PC können Sie eBooks auf Ihrem Gerät lesen.

Bücher können Sie auch von Ihrer Favoriten-eBook-Website auf Ihren Computer herunterladen. Kopieren Sie danach die Buchdateien mit ActiveSync auf Ihren Handheld. Die Bücher werden in der Reader-Bibliothek aufgelistet, wo Sie sie durch Antippen öffnen können.

# Benutzen des Guidebooks

Das Guidebook enthält alle Informationen, die Sie zur Bedienung von Microsoft Reader benötigen.

#### So öffnen Sie das Guidebook:

- Tippen Sie in der Reader-Befehlsleiste auf Hilfe. - oder -
- Tippen und halten Sie auf einer Buchseite den Stylus auf den Buchtitel, und tippen Sie dann im Kontextmenü auf Hilfe.

## Herunterladen von Büchern auf Ihren Acer n35

Sie können Buchdateien vom Web herunterladen. Sie brauchen nur Ihren Favoritenanbieter von eBooks zu besuchen und die Buchdateien den Anweisungen gemäß herunterzuladen.

Beispielbücher und ein Wörterbuch befinden sich auch im MSReader-Ordner im Order Extras auf der Companion-CD für den Acer n35 Handheld.

Laden Sie die Dateien mit ActiveSync von Ihrem Computer auf Ihren Handheld so herunter, wie in der Read Me-Datei im MSReader-Ordner beschrieben ist.

## Benutzen der Bibliothek

Die Bibliothek ist die Homepage des Readers; sie enthält eine Liste aller Bücher, die auf Ihrem Gerät oder dem Speichergerät gespeichert sind.

#### So öffnen Sie die Bibliothek:

- Tippen Sie in der Reader-Befehlsleiste auf Bibliothek. - oder -
- Tippen und halten Sie auf einer Buchseite den Stylus auf den Buchtitel, und tippen Sie dann im Kontextmenü auf Bibliothek.

#### Page 1 Tap to scroll through Library the Library list. Tap to select a sort order. The Best American Short Stories Sort The Ghost Writer Show Tap to open a book. The Hundred Secret Senses Tap to specify the books you Outlander want to display in the list. Suger Plum Dead Another World Winter of the Wolf Moon Library The Last Precinct Shop On Writing Settings Passage to Juneau Tap here to navigate to other parts of the Reader. Help Of Love and Other Demons Return Stranger in a Strange Land

## Öffnen eines Buches

• Tippen Sie in der Bibliothekenliste auf einen Buchtitel.

## Lesen eines Buches

Jedes Buch besteht aus einem Deckblatt, einem optionalen Inhaltsverzeichnis und den Seites des Buches. Sie können:

- Das Buch durch Hervorhebungen, Lesezeichen, Notizen und Zeichnungen mit Anmerkungen versehen.
- Nach Text suchen und Wortdefinitionen nachschlagen.

Neben dem Text, enthält jede Buchseite eine Seitenangabe und den Buchtitel.

Navigationsoptionen sind im unteren Teil des Deckblatts aufgelistet. Blättern Sie durch das Buch, indem Sie:

- Benutzen des Bildlaufrads auf Ihrem Handheld
- Auf die Seitenangabe einer jeden Seite tippen

Wenn Sie ein Buch zum ersten Mal aufschlagen, möchten Sie höchstwahrscheinlich die erste Seite oder das Inhaltsverzeichnis, sofern vorhanden, lesen. Hiernach werden Sie beim Öffnen dieses Buches automatisch zur zuletzt gelesenen Seite gebracht.

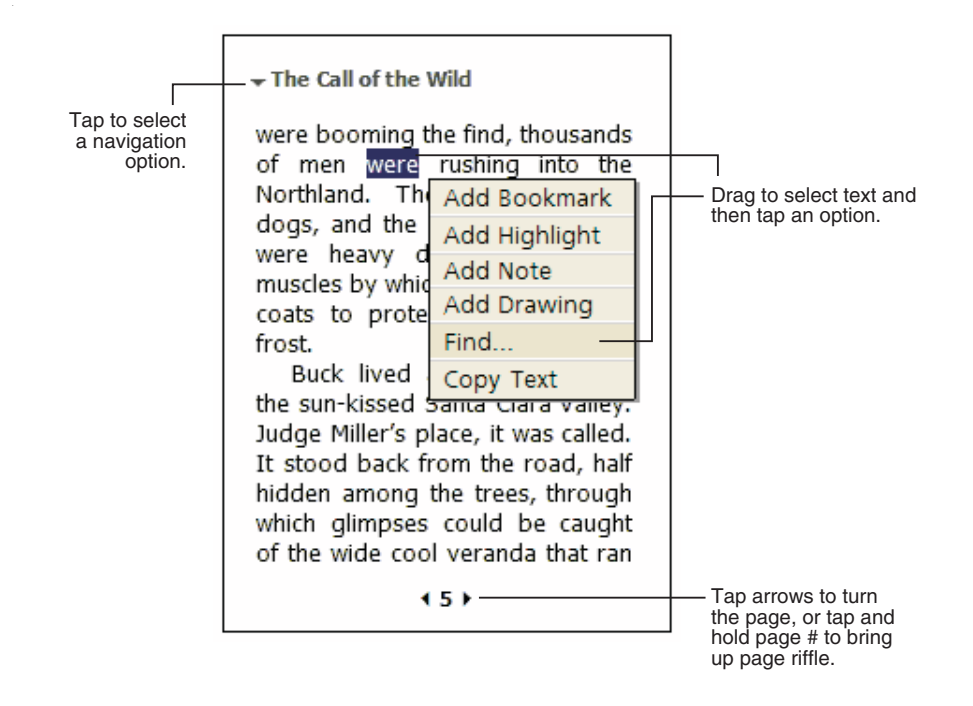

# Benutzen der Reader-Funktionen

Beim Lesen eines elektronischen Buches erhalten Sie einige Optionen, die bei Papierbüchern nicht verfügbar sind. Diese Optionen sind auf jeder Buchseite zugreifbar.

Wählen Sie Text aus, indem Sie den Stylus über den Text auf der Seite ziehen. Tippen Sie dann im Kontextmenü auf eine Option, die in den folgenden Abschnitten beschrieben werden.

#### Suchen nach Text

3

- 1 Tippen Sie im Kontextmenü auf Suchen.
- 2 Geben Sie das zu suchende Wort ein.

Tippen Sie auf die gewünschte Suchen-Option.

Der Reader markiert den gefundenen Text auf der Seite.

- Um Suchen zu beenden, tippen Sie auf den Bereich außerhalb des Feldes.
- Um zur ursprünglichen Seite zurückzukehren, tippen Sie auf den Buchtitel, und tippen Sie dann im Kontextmenü auf Zurück.

## Kopieren von Text

Sie können Text von allen Büchern kopieren, die diese Funktion unterstützen, und in allen Programmen einfügen, die Text akzeptieren.

1 Wählen Sie auf einer Buchseite den zu kopierenden Text aus.

2 Tippen Sie im Kontextmenü auf Text kopieren.

Der Text kann in ein Programm Ihrer Wahl eingefügt werden.

#### Buchanmerkungen

So zeigen Sie eine Liste mit Buchanmerkungen, z.B. Lesezeichen, Hervorhebungen, Textnotizen und Zeichnungen, an:

- 1 Tippen Sie im Deckblatt des Buches auf Anmerkungen.
- 2 Tippen Sie auf einen Eintrag in der Liste, um zur angemerkten Seite zu wechseln.

#### Benutzen von Lesezeichen

 Wenn Sie einem Buch ein Lesezeichen hinzufügen, erscheint ein farbiges Lesezeichensymbol im rechten Rand. Tippen Sie an beliebiger Stelle im Buch auf das Lesezeichensymbol, um zur entsprechenden Seite zu wechseln.

**HINWEIS:** Sie können in einem Buch mehrere Lesezeichen setzen.

#### Benutzen von Hervorhebungen

• Wenn Sie Text hervorheben, wird er mit einem farbigen Hintergrund versehen.

#### Benutzen von Notizen

 Wenn Sie Text mit einer Notiz versehen, erscheint oben auf der Buchseite ein Fenster, in dem Sie den Text eingeben können. Ein Notizensymbol erscheint dann im linken Rand. Tippen Sie auf dieses Symbol, um es anzuzeigen oder auszublenden.

#### Hinzufügen von Zeichnungen

 Beim Hinzufügen einer Zeichnung erscheint ein Zeichnungssymbol in der unteren, linken Seitenecke, und Symbole zum Zeichnen werden unten auf der Seite angezeigt. Zeichnen Sie, indem Sie den Stylus ziehen.

## Löschen eines Buches

Nachdem Sie ein Buch gelesen haben, können Sie es löschen, um Speicherplatz auf Ihrem Gerät zu sparen. Wenn eine Kopie des Buches auf Ihrem Computer gespeichert ist, können Sie es jederzeit wieder herunterladen.

- 1 Tippen und halten Sie den Stylus auf den Titel in der Bibliothekenliste.
- 2 Tippen Sie im Kontextmenü auf Löschen.
# 6 Sichern und Wiederherstellen von Daten

Sichern/Wiederherstellen ermöglicht Ihnen das Sichern von Datendateien und Anwendungen aus Ihrem Handheld auf ein Speichergerät zum Wiederherstellen dieser Daten auf dem Handheld. Fortgeschrittene Sicherheits-Features bieten Kennwortschutz wichtiger Dokumente/Anwendungen während des Sicherns und/oder Wiederherstellens. Die Erweiterungsfunktionen Ihres Handhelds ermöglichen Ihnen die Benutzung einer der folgenden Speichergeräte:

- Secure-Digital-Karte (SD)
- MultiMedia-Karte (MMC)
- ROM-Speicher (ROM-Speicher eignet sich nur f
  ür Sicherung und Wiederherstellung von PIM-Daten)

Während der Sicherung oder Wiederherstellung, dient die Ein/Aus-Taste als Pause/ Wiederaufnahme-Taste, mit der der Vorgang gesteuert werden kann.

Es gibt drei Registerkarten (von links nach rechts) im Programmfenster, die den drei Funktionen für Datensicherung und -wiederherstellung entsprechen.

- Sichern
- Automatische Sicherung
- Wiederherstellen

#### So starten Sie Sichern/Wiederherstellen:

1 Stecken Sie ein Speichergerät (SD/MMC-Karte) ein, wenn Sie Sichern/Wiederherstellen mit einem Speichergerät durchführen wollen.

Anweisungen zum Einstellen von Speichergeräten finden Sie unter "7 Die Erweiterungsfunktionen" auf Seite 66.

2 Tippen Sie auf 🕂 , Programme und dann auf Sichern/Wiederherstellen.

## Absicherungsfunktion

| <i>ß</i> Sichern/Wieder-he 🗱 📢 00:40 🐽 |              |                 |            |  |  |
|----------------------------------------|--------------|-----------------|------------|--|--|
| Sichern                                |              |                 |            |  |  |
| Dateiname:                             |              | MyBackup        |            |  |  |
| Sichern auf:                           |              | ROM Storage 🛛 👻 |            |  |  |
|                                        |              |                 | 512KB Frei |  |  |
| Kennwort:                              |              |                 |            |  |  |
| Option:                                | : Nur PIM    | 47.             | .65KB 🔻    |  |  |
| Start                                  |              |                 |            |  |  |
| Sichern                                | Automatische | Sicherung       | Wieder 4   |  |  |
| Info                                   |              |                 | <b>E</b>   |  |  |

So führen Sie eine Datensicherung aus

- 1 Schließen Sie alle offenen Programme, außer Sichern/Wiederherstellen.
- 2 Bestimmen Sie in der Registerkarte Sichern, ob Sie den standardmäßigen Dateienamen (MyBackup) akzeptieren, oder geben Sie einen neuen Namen ein, indem Sie unten im Bildschirm auf das Tastatursymbol tippen.
- 3 Wählen Sie ein Speichergerät im Pulldown-Menü 'Sichern auf'.
- 4 Definieren Sie im Pulldown-Menü 'Option' den Sicherungsbereich (Standard: Nur PIM).

**HINWEIS:** ROM-Speicher dient nur als ein gültiger Sicherungsort, falls Nur PIM als Sicherungsbereich definiert wurde.

- 5 Sehen Sie das Kennwortfeld und geben ein Kennwort ein, falls Sie die Sicherungsdatei schützen wollen.
- 6 Tippen Sie auf Start, um mit der Datensicherung fortzufahren.
  - Während der Datensicherung können Sie den Verlauf der Absicherung vom Bildschirm ablesen.
- 7 Zum Abschluss der Datensicherung wird ein Meldungsfeld angezeigt, in dem Ihnen mitgeteilt wird, das der Vorgang beendet wurde.

Automatische Sicherung-Funktion

Mit Automatische Sicherung können Sie Ihr Handheld so einstellen, dass es eine automatische Datensicherung durchführt, wenn der Batteriestrom weniger als 30% beträgt. Für Konfigurationen im Bildschirm Automatische Sicherung sehen Sie bitte die Anweisungen unter "Sicherungsfunktion".

| 🏂 Sichern/Wieder-he 🗱 📢 00:40 🐽                                                        |                  |  |  |  |  |
|----------------------------------------------------------------------------------------|------------------|--|--|--|--|
| Automatische Sicherung                                                                 |                  |  |  |  |  |
| Automatische Sicherung<br>durchführen, wenn Batteriezustand<br>schlechter ist als 30%. |                  |  |  |  |  |
| Dateiname:                                                                             | MyAutoBackup     |  |  |  |  |
| Sichern auf:                                                                           | ROM Storage 🛛 👻  |  |  |  |  |
|                                                                                        | 512KB Frei       |  |  |  |  |
| Kennwort:                                                                              |                  |  |  |  |  |
| Option: Nur PIM                                                                        | 47.65KB 🔻        |  |  |  |  |
| Bestätigen                                                                             |                  |  |  |  |  |
| Sichern Automatische                                                                   | Sicherung Wieder |  |  |  |  |
| Info                                                                                   | <b>E</b>         |  |  |  |  |

Falls Automatische Sicherung aktiviert und das angegebene Speichergerät nicht mit Ihrem Handheld verbunden ist, wenn der Batteriestrom weniger als 30% beträgt, wird keine Sicherung durchgeführt.

**HINWEIS:** 'Eigene automatische Sicherung' ist der Standard-Dateiname der Sicherungsdatei, die durch den Vorgang der automatischen Sicherung erstellt wird.

## Wiederherstellungsfunktion

Sie können nur Dateien wiederherstellen, die mit Sichern/Wiederherstellen erzeugt worden sind; das Dateiformat ist \*.abk (Acer backup).

#### So stellen Sie Daten wieder her

- 1 Schließen Sie alle offenen Programme, außer Sichern/Wiederherstellen.
- 2 Wählen Sie ein Quellen-Speichgerät im Pulldown-Menü 'Wiederherstellen von'.

Auf der unteren Bildschirmhälfte werden die Dateien aufgelistet, die auf dem ausgewählten Speichergerät enthalten sind. Dateiname, Dateigröße und Datum, wann die Sicherungsdatei erstellt wurde, können Sie der Liste entnehmen.

| <i>ß</i> Sichern/Wieder-he 📰 📢 00:12 🐽 |         |          |  |  |  |
|----------------------------------------|---------|----------|--|--|--|
| Wiederherstellen                       |         |          |  |  |  |
| Wiederherstellen von: SD/MMC 🗸         |         |          |  |  |  |
| Option:                                |         |          |  |  |  |
| Dateiname                              | Größe   | Datum    |  |  |  |
| 📲 PIM_Backup                           | 60.42KB | 02/24    |  |  |  |
| 🛛 🚛 All_Backup                         | 4.62MB  | 02/24    |  |  |  |
|                                        |         |          |  |  |  |
|                                        |         |          |  |  |  |
|                                        |         |          |  |  |  |
| Start                                  |         |          |  |  |  |
| Wiederherstellen                       |         | 4 ►      |  |  |  |
| Info                                   |         | <b>₩</b> |  |  |  |

3 Tippen Sie auf einen Dateinamen, um die Datei auszuwählen, die Sie wiederherstellen wollen. Es werden nur .abk-Dateien gezeigt.

Wählen Sie Datei und tippen Sie dann auf die Schaltfläche "Start". Das Fenster zeigt dann folgende Informationen für die Sicherungsdatei:

- Dateiname Dateiname der ausgewählten .abk-Datei.
- Sicherungsdatum Datum, an dem die ausgewählte .abk-Datei erstellt wurde.
- Sicherungsoption & Dateigröße
- Freier Hauptspeicher freier Platz im Hauptspeicher Ihres Handheld. Dieser sollte größer sein, als die ausgewählte .abk-Datei, damit die Wiederherstellung einsetzen kann.
- 4 Tippen Sie auf Start, um mit der Wiederherstellung fortzufahren.
- 5 Während der Wiederherstellung können Sie ihren Verlauf vom Bildschirm ablesen.
- 6 Zum Abschluss der Wiederherstellung wird ein Meldungsfeld angezeigt, in dem Ihnen mitgeteilt wird, dass die Wiederherstellung durchgeführt wurde.

#### So löschen Sie eine Datei auf einem Speichergerät

Um den freien Speicherplatz auf einem Speichergerät zu vergößern, können Sie Dateien löschen, die Sie nicht mehr benötigen.

- 1 Tippen Sie auf die Registerkarte Wiederherstellen.
- 2 Tippen Sie auf einen Menüpunkt, um ein Speichergerät auszuwählen.
- 3 Tippen Sie in der Liste auf einen Dateinamen, bis ein Popup-Menü zum Löschen erscheint.
- 4 Tippen Sie auf Löschen, um die Datei zu löschen.

| 🏂 Sichern/Wieder-he 📰 📢 00:12 🐽 |                   |                   |  |  |  |
|---------------------------------|-------------------|-------------------|--|--|--|
| Wiederherstellen                |                   |                   |  |  |  |
| Wiederherstellen von: SD/MMC 🔹  |                   |                   |  |  |  |
| Option:                         |                   |                   |  |  |  |
| Dateiname                       | Größe             | Datum             |  |  |  |
| N PIM_Backup                    | 60.42KB<br>4.62MB | Löschen<br>Uz) 24 |  |  |  |
|                                 | Start             |                   |  |  |  |
| Wiederherstellen                |                   | ••                |  |  |  |
| Info                            |                   | <b>E</b>          |  |  |  |

# 7 Die Erweiterungsfunktionen

Das schmale und leichtgewichtige Design Ihres Acer n35 täuscht über seine eindrucksvolle Erweiterungmöglichkeit – der integrierten Benutzung des SD/MMC-Steckplatzes – hinweg. Mit den folgende Erweiterungsfunktionen können Sie:

- Zusätzliche Anwendungen installieren
- Erhöhte Speicherkapazität
- Datenabsicherungen ausführen

**HINWEIS:** Die Installation eines Peripheriegeräts auf Ihrem Handheld und seine Bedienung ist in der Dokumentation erklärt, die dem betreffenden Gerät beigelegt ist.

## Benutzen einer SD/MMC-Karte

Oben auf Ihrem Handheld finden Sie einen SD/MMC-Steckplatz. Dieser Steckplatz erlaubt Ihnen das Erweitern Ihres Handheld-Speichers und das Durchführen einer Datensicherung.

In "Oberseite" auf Seite 7 ist angegeben, wo sich der SD/MMC-Einsteckplatz befindet.

### Einstecken einer SD/MMC-Karte

- 1 Halten Sie den Handheld fest.
- 2 Fügen Sie den Karte im SD-Einsteckplatz ein.

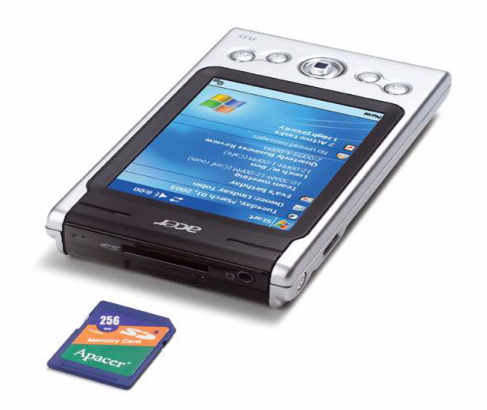

3 Drücken Sie die Karte mit dem Finger in den Einsteckplatz hinein, bis Sie merken, dass die Karte einrastet und das System einen Signalton ausgibt. Dies bedeutet, dass die Karte jetzt richtig im Einsteckplatz eingerastet ist.

## Entfernen einer SD/MMC-Karte

- 1 Halten Sie den Handheld fest.
- 2 Entnehmen Sie die Karte aus dem Steckplatz, indem Sie gegen das obere Ende der Karte drücken, als wollten Sie die Karte weiter in den Steckplatz hereindrücken (**a**). Sie hören einen Signalton, was bedeutet, dass die Karte gelöst wurde.

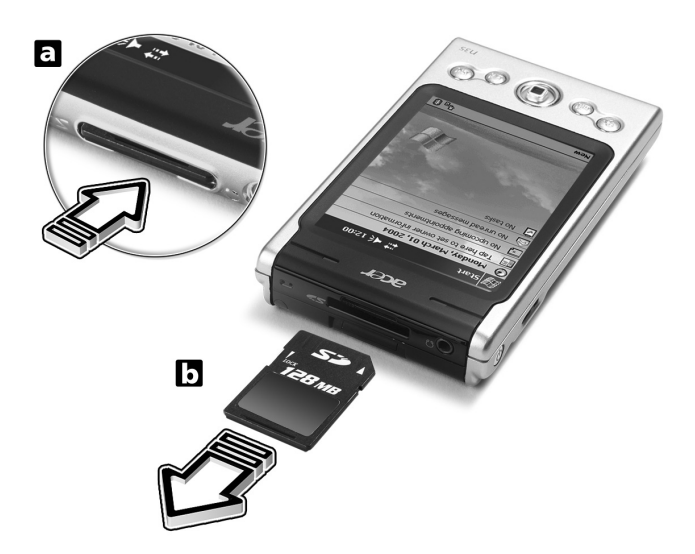

3 Ziehen Sie die Karte vorsichtig aus ihrem Einsteckplatz heraus (b).

# 8 Austauschen und Aktualisieren von Daten mit ActiveSync®

Mit ActiveSync® synchronisieren Sie Informationen in Microsoft Outlook oder Microsoft Exchange auf Ihrem Computer mit Ihrem Handheld. Sie können diese Daten auch direkt mit einem Microsoft Exchange-Server synchronisieren. Bei jeder Synchronisierung vergleicht ActiveSync die Änderungen auf Ihrem Handheld und dem Computer oder Server, und aktualisert beide Orte mit den neuesten Informationen. Zum Beispiel:

- Bringen Sie Pocket Outlook-Daten auf den neuesten Stand, indem Sie Ihren Handheld mit den Microsoft Outlook-Daten auf Ihrem Computer synchronisieren.
- Synchronisieren Sie Microsoft Word- und Microsoft Excel-Dateien zwischen dem Handheld und dem Computer. Ihre Dateien werden automatisch in das richtige Format umgewandelt.

Details zur Bedienung von ActiveSync sind in der ActiveSync-Hilfe auf Ihrem Computer angegeben.

**HINWEIS:** ActiveSync synchronisiert per Standard nicht alle Typen von Informationen automatisch. Mit den Optionen von ActiveSync aktivieren und deaktivieren Sie die Synchronisierung von bestimmten Informationstypen.

Mit ActiveSync können Sie auch folgende Handlungen ausführen:

- Daten auf Ihrem Handheld absichern und wiederherstellen.
- Dateien zwischen dem Handheld und Ihrem Computer kopieren (anstelle von synchronisieren).
- Durch Wahl eines Synchronisierungsmodus festlegen, wann Synchronisierung erfolgen soll.

Sie können z.B. während der Verbindung mit Ihrem Computer ständig synchronisieren oder nur, wenn Sie den Befehl zum Synchronisieren geben.

• Festlegen, welche Informationstypen synchronisiert werden, und steuern, wieviele Daten synchronisiert werden.

Sie können z.B. angeben, wieviele Wochen mit Terminen in der Vergangenheit Sie synchronisieren möchten.

# Benutzen von ActiveSync®

Bevor Sie synchronisieren können, müssen Sie ActiveSync von der Companion-CD für den Acer n35 Handheld auf Ihrem Computer installieren.

HINWEIS: ActiveSync ist bereits auf Ihrem Handheld installiert.

Weitere Informationen über das Installieren von ActiveSync finden Sie "So installieren Sie die Software Microsoft® ActiveSync®" auf Seite 11.

So führen Sie ActiveSync auf Ihrem Handheld aus, tippen Sie auf 🎉 und dann auf ActiveSync.

Details zur Remote-Synchronisierung sind in ActiveSync-Hilfe auf Ihrem Computer angegeben.

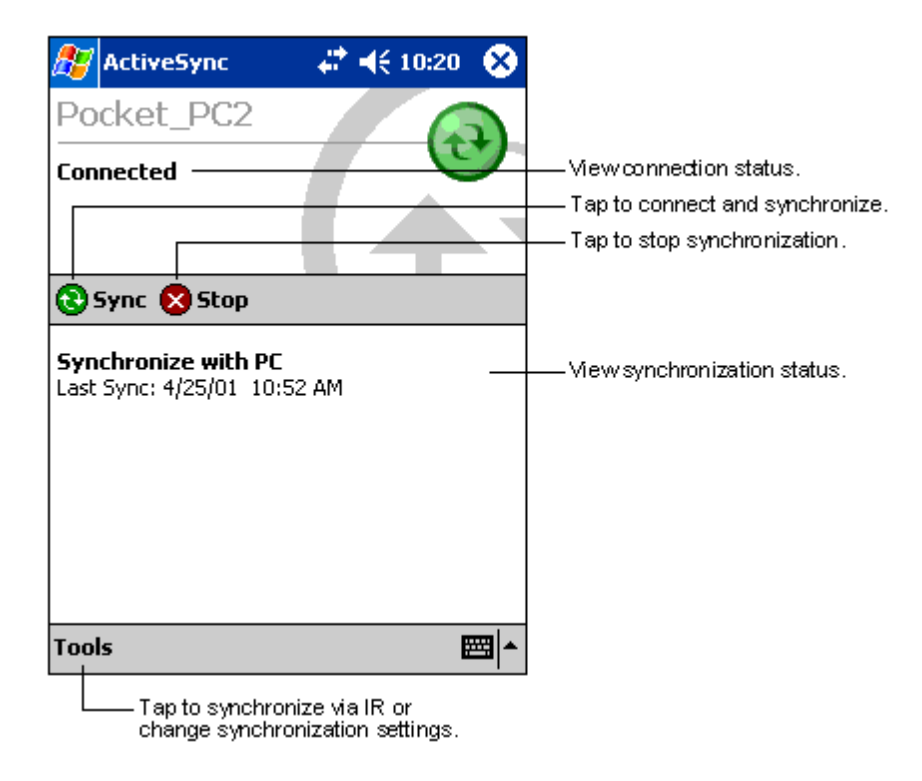

# 9 Herstellen von Verbindungen

Mit Ihrem Handheld können Sie Informationen mit anderen Mobilgeräten und auch mit Ihrem Computer, einem Netzwerk oder dem Internet austauschen. Es gibt folgende Verbindungsoptionen:

- Benutzen Sie die Infrarot (IR)-Funktion Ihres Handhelds, um Daten zu einem anderen Infrarot-befähigtem Gerät zu senden oder von ihm zu empfangen.

Die Kommunikationssoftware für Erstellung einer ISP-Verbindung ist bereits auf Ihrem Gerät installiert. Software, die Sie zur Installation anderer Dienste, z.B. Paging- und Faxdienste, benötigen, erhalten Sie von Ihrem Dienstanbieter.

- Verbindung zum Netzwerk der Firma oder Organization, bei der Sie arbeiten. Sobald eine Verbindung hergestellt ist, können Sie E-Mail-Nachrichten mit dem Posteingang senden und empfangen und Web- oder WAP-Seiten mit Microsoft® Pocket Internet Explorer anzeigen, und mit Ihrem Computer synchronisieren.
- Verbindung zu Ihrem Computer für Remote-Synchronisierung. Sobald eine Verbindung hergestellt ist, können Sie Informationen synchronisieren, z.B. Ihre Pocket Outlook-Informationen.

# Elemente mit Infrarot übertragen

Mit Hilfe von Infrarot (IR) können Sie Informationen, z.B. Kontakte, und Termine an IR- befähigte Geräte senden oder von ihnen empfangen.

Ihr n35 empfängt alle Infrarot (IR)-Übertragungen und fragt Sie nach Herstellung der Verbindung, ob Sie diese Übertragungen akzeptieren wollen.

In "Linke Seite" auf Seite 5 ist angegeben, wo sich der Infrarotanschluß Ihres Handheld befindet.

## So senden Sie Informationen per Infrarot

- 1 Wechseln Sie zu dem Programm, mit dem Sie die zu sendenden Daten erstellten, und finden Sie das dazugehörige Element in der Liste.
- 2 Richten Sie den Infrarotanschluss Ihres Handhelds an dem des empfangenden IRfähigen Geräts aus, wobei es kein Hindernis geben darf und der Abstand zwischen beiden Geräten sehr klein sein muß.
- 3 Tippen und halten Sie den Stylus auf das Element, und tippen Sie dann im Kontextmenü auf Übertragen.

- oder -

Senden Sie die Elemente (nicht die Ordner) mit Datei Explorer.

• Tippen und halten Sie den Stylus auf das zu sendende Element, und tippen Sie dann im Kontextmenü auf Übertragen.

## So empfangen Sie Informationen per Infrarot

1 Richten Sie den Infrarotanschluss Ihres Handhelds an dem des sendenden IR-fähigen Geräts aus, wobei es kein Hindernis geben darf und der Abstand zwischen beiden Geräten sehr klein sein muß.

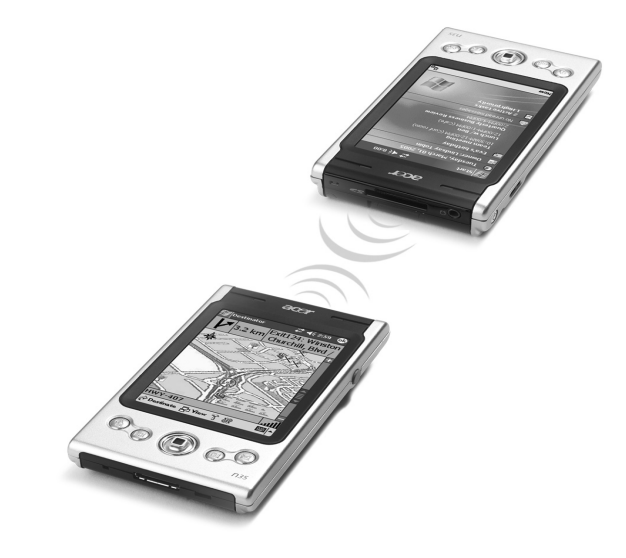

2 Wenn der Besitzer des sendenden Geräts Ihnen Informationen zusendet, werden diese Informationen von Ihrem Handheld automatisch empfangen.

# Herstellen einer Verbindung zum Internet

### Herstellen einer Modemverbindung zu einem ISP

- 1 Beziehen Sie die folgenden Informationen von Ihrem ISP:
  - Telefonische ISP-Einwählnummer
  - Benutzername und Kennwort
  - TCP/IP-Einstellungen.
- 2 Stecken Sie eine (separat gekaufte) SD Modem-Karte in den SD/MMC-Steckplatz Ihres Handhelds.

**HINWEIS:** Anweisungen zum Einstecken und Benutzen einer SD-Modem-Karte finden Sie im Begleitmaterial, das mit der Karte geliefert wird.

3 Tippen Sie auf 🌆 und dann auf Einstellungen.

Tippen Sie auf der Registerkarte Verbindungen auf Verbindungen. Wählen Sie unter Mein ISP die Option Neue Modemverbindung hinzufügen.

- 4 Geben Sie einen Namen für die Verbindung ein, z.B. "Meine Verbindung".
- 5 Wählen Sie in der Liste Modem auswählen Ihren Modemtyp aus.

Wenn Ihr Modemtyp nicht angezeigt wird, fügen Sie versuchsweise erneut die Modemkarte ein.

- 6 Die Einstellungen in Erweitert brauchen in den meisten Fällen nicht geändert zu werden. Fast alle ISPs bedienen sich heutzutage einer dynamisch zugewiesenen Adresse. Nur wenn der ISP, zu dem Sie eine Verbindung herstellen, die Adresse nicht dynamisch zuweist, müssen Sie auf Erweitert tippen, dann auf die Registerkarte TCP/ IP, und die Adresse eingeben. Wenn Sie fertig sind, tippen Sie auf OK und dann auf Weiter.
- 7 Geben Sie die Zugriffs-ISP-Telefonnummer ein und tippen auf Weiter.
- 8 Geben Sie Benutzernamen, Kennwort und Domäne (falls vorhanden) ein und tippen auf Beenden, um den Vorgang zu beenden.

Um eine Verbindung zu Ihrem ISP herzustellen, öffnen Sie das Hauptfenster Verbindungen und tippen Sie auf Bestehende Verbindungen verwalten. Tippen und halten Sie auf die anzuwendenden Einwahleinstellungen und wählen Sie Verbinden. Ihr Modem beginnt mit dem Wählvorgang und versucht, eine Verbindung herzustellen.

# So stellen Sie eine drahtlose Ethernet-Verbindung zu einem ISP her

- 1 Stecken Sie die drahtlose Ethernet-Karte in Ihr Handheld ein. Anweisungen zum Einstecken und Benutzen einer CF-Ethernet-Karte finden Sie im Begleitmaterial, das mit der Karte geliefert wird.
- 2 Wenn Sie die Karte zum ersten Mal einstecken, erscheint eine Benachrichtigung, in der Sie gefragt werden, ob die installierte Netzwerkkarte benutzt werden soll, um eine Verbindung zum **The Internet** oder zur **Work** herzustellen. Falls möglich wird

der Service Set Identifier (SSID) automatisch ermittelt. Wählen Sie **The Internet** und akzeptieren Sie dann entweder alle Standardeinstellungen, indem Sie auf **OK** drücken (die meisten Home-Netzwerke ermöglichen Ihnen den sofortigen Zugang zum Internet ohne weitere Konfiguration), oder drücken Sie auf **Settings**, um die Verbindung zu konfigurieren. Manchmal ist für ein Netzwerk ein WEP-Schlüssel erforderlich. Falls dies der Fall ist, werden Sie an dieser Stelle darauf hingewiesen.

- 3 Wählen Sie die Registerkarte Advanced unter den Einstellungen von Connections. Wählen Sie die Registerkarte **Network Card**, um zu definieren, wie jeder Ihrer installierten Netzwerkkartentreiber verbunden wird. Markieren Sie den Treibernamen der Karte, die Sie konfigurieren wollen. Bestimmen Sie, ob die **My network card connects to: The Internet**.
- 4 Konfigurieren Sie die Einstellungen der IP-Adresse auf der Registerkarte **IP Address**.
- 5 Konfigurieren Sie die DNS- und WINS-Einstellungen auf der Registerkarte **Name Servers**.

Sie müssen die Netzwerkkarte herausnehmen und wieder hereinstecken, damit diese Einstellungen in Kraft treten.

- 6 Wählen Sie die Schaltfläche Network Card unter Connection Settings-Advanced, um Ihre drahtlosen Netzwerke zu konfigurieren. Netzwerke, die Sie bereits konfiguriert haben, werden bevorzugt und auf der Registerkarte Wireless aufgelistet. Sie können sich dafür entscheiden, nur Verbindungen mit bevorzugten Netzwerken herzustellen, oder Ihr Handheld nach allen verfügbaren Netzwerken, bevorzugt und nicht bevorzugt, zu suchen und eine Verbindung mit ihnen herzustellen. Drücken Sie auf Add New Settings..., falls Sie kein Netzwerk sehen, zu dem Sie eine Verbindung herstellen wollen.
- 7 Auf der Registerkarte **General** können Sie den Netzwerknamen (auch als SSID bezeichnet) einstellen; dieser Name kann nur bearbeitet werden, falls Sie ein neues Profil für ein drahtloses Netzwerk erstellen oder Sie ein bevorzugtes Netzwerk ansehen, für die die SSID bereits eingerichtet wurde. Bestimmen Sie, ob dieses Netzwerk eine Verbindung zum **The Internet** herstellen wird. Falls es sich um ein neues Netzwerkprofil handelt, können Sie angebeben, ob es sich um ein Computerzu-Computer-Netzwerk handelt.

**HINWEIS:** Wenn Sie herausfinden wollen, ob eine Authentisierung erforderlich ist, erkundigen Sie sich bei Ihrem Netzwerk-Administrator.

8 Wenn Sie die Verbindung zum drahtlosen Netzwerk sehen wollen, nachdem Sie die

obigen Schritte ausgeführt haben, drücken Sie auf das Symbol 🚛 im Benachrichtigungsbereich. Eine grüne Statusanzeige zeigt Ihnen, wie stark Ihr Signal

ist. Wenn Sie auf 📲 tippen, wird der Netzwerkkarten-Funk ausgestellt. Durch Tippen

auf das Symbol 🆏 können Sie dann die Drahtlosverbindung einschalten.

Nachdem Ihre Netzwerkkarte konfiguriert wurde, wird sofort eine Verbindung hergestellt.

# Anschließen an das Netzwerk

Wenn Sie in Ihrer Firma Zugriff auf ein Netzwerk haben, können Sie E-Mail-Nachrichten senden, Intranet-Seiten anzeigen, Ihr Gerät synchronisieren und u.U. auf das Internet zugreifen. Es gibt drei Methoden, ein Netzwerk zu konfigurieren:

- Herstellen einer Modemverbindung mit einem RAS-Konto.
- Benutzen Sie eine Drahtlos-Ethernet-Karte und ein Net-Tap, um eine Verbindung zum Netzwerk herzustellen.

Wenn es sich hierbei um die von Ihnen gewünschte Methode handelt, dann lesen Sie "So erstellen Sie eine Drahtlos-Ethernet-Verbindung zu einem Netzwerk" auf Seite 74.

Ihr n35-Handheld unterstützt eine SD-Drahtlos-Ethernet-Karte oder eine SD-Modem-Karte.

### So erstellen Sie eine Modemverbindung zu einem Netzwerk

Folgen Sie den Anweisungen im Abschnitt "Herstellen einer Modemverbindung zu einem ISP", wählen aber unter **My Work Network** die Option **Add a new modem connection**.

# So erstellen Sie eine Drahtlos-Ethernet-Verbindung zu einem Netzwerk

Folgen Sie den Anweisungen im Abschnitt "So stellen Sie eine drahtlose Ethernet-Verbindung zu einem ISP her", wählen aber Verbindung zu Arbeit unter dem Benachrichtigungsfeld.

## Trennen einer Verbindung

Es gibt zwei Methoden, eine Verbindung zu trennen:

- Wenn Sie über Infrarot verbunden sind, ziehen Sie Ihren Handheld vom Computer weg.
- Wenn Sie eine Verbindung über eine Drahtlos (Ethernet)-Karte herstellen, entfernen Sie die Karte aus Ihrem Handheld.

## Aufrufen von Hilfe für Verbindungen

Weitere Details zu den hier beschriebenen und auch zusätzlichen Vorgängen finden Sie an folgenden Orten:

- Im Abschnitt "Posteingang" auf Seite 43.
- Die Online-Hilfe Ihres Handheld. Tippen Sie auf Tippen Sie auf Ansicht, Gesamte installierte Hilfe und dann auf Posteingang oder Verbindungen.
- Die ActiveSync-Hilfe auf Ihrem Computer. Klicken Sie in ActiveSync auf Microsoft ActiveSync-Hilfe im Hilfemenü.
- Informationen über die Fehlerbehebung finden Sie auf der Pocket PC Website unter (http://www.microsoft.com/mobile/pocketpc/).

# 10 Bedienen des Microsoft® Pocket Internet Explorers

Mit dem Microsoft® Pocket Internet Explorer können Sie mit einer der beiden folgenden Methoden Web- oder WAP-Seiten anzeigen:

- Laden Sie während der Synchronisierung mit Ihrem Computer Ihre Favoriten-Links und mobilen Favoriten herunter, die im Unterordner Mobile Favoriten vom Internet Explorer auf Ihrem Computer gespeichert sind.
- Stellen Sie eine Verbindung zu einem Internet-Dienstanbietet (ISP) oder einem Netzwerk her, und durchsuchen Sie das Web. Hierfür müssen Sie zuerst eine Verbindung aufbauen, wie in "9 Herstellen von Verbindungen" auf Seite 70 beschrieben ist.

Während Verbindung zu einem ISP oder Netzwerk können Sie auch Dateien und Programme vom Internet oder Intranet herunterladen.

# Ordner Mobile Favoriten

Nur Elemente, die im Unterordner Mobile Favoriten im Ordner Favoriten vom Internet Explorer auf Ihrem Computer gespeichert sind, werden mit Ihrem Handheld synchronisiert. Dieser Ordner wurde bei Installation von ActiveSync automatisch erstellt.

## Favoriten-Links

Während der Synchronisierung wird die Liste der Favoriten-Links im Ordner Mobile Favoriten auf Ihrem Computer mit dem Pocket Internet Explorer auf Ihrem Handheld synchronisiert. Bei jeder Synchronisierung werden auf beiden Geräten die Änderungen der jeweiligen Listen aktualisiert. Nur wenn Sie den Favoriten-Link als mobilen Favoriten markieren, wird nur der Link auf Ihr Gerät heruntergeladen, und Sie müssen eine Verbindung zum ISP oder Netzwerk herstellen, um den Inhalt anzuzeigen.

Details zur Synchronisierung sind in der ActiveSync-Hilfe auf Ihrem Computer angegeben.

## Mobile Favoriten

Wenn Sie Microsoft Internet Explorer 5.0 oder eine neuere Version auf Ihrem Computer verwenden, können Sie mobile Favoriten auf Ihr Gerät herunterladen. Bei Synchronisierung mobiler Favoriten wird Web-Inhalt auf Ihren Handheld heruntergeladen, so daß Sie Seiten anzeigen können, wenn keine Verbindung zum ISP und Computer besteht.

Erstellen Sie mobile Favoriten schnell mit dem Internet Explorer-Plug-in, das mit ActiveSync installiert wurde.

#### So erstellen Sie einen mobilen Favoriten

- 1 Klicken Sie im Internet Explorer auf Ihrem Computer auf Extras und dann auf Mobilen Favoriten erstellen.
- 2 Um den Link-Namen zu ändern, geben Sie im Feld Name einen neuen Namen ein.
- 3 Als Option können Sie in Aktualisieren einen Zeitpunkt zur Aktualisierung festlegen.

**HINWEIS:** Wenn Sie keinen Aktualisierungsplan angeben, müssen Sie den Inhalt manuell herunterladen, um die Informationen auf dem Computer und dem Handheld auf den neuesten Stand zu bringen. Bevor Sie mit Ihrem Gerät synchronisieren, klicken Sie im Internet Explorer auf Ihrem Computer auf Extras und dann auf Synchronisieren. Es wird der Inhalt angezeigt, der beim letzten Mal auf Ihren Computer heruntergeladen wurde, und Sie können ihn bei Bedarf manuell herunterladen.

4 Klicken Sie auf OK.

Internet Explorer lädt die neueste Version der Seite auf Ihren Desktop-Computer herunter.

**TIPP:** Für die Erstellung mobiler Favoriten können Sie der Symbolleiste vom Internet Explorer eine Schaltfläche hinzufügen. Klicken Sie im Internet Explorer auf Ihrem Computer auf Ansicht, Symbolleisten und dann auf Anpassen.

#### So laden Sie einen mobilen Favoriten herunter

- 1 Klicken Sie den mobilen Favoriten mit der rechten Maustaste an, und klicken Sie dann auf Eigenschaften.
- 2 Geben Sie in der Registerkarte Download die Anzahl der Linktiefe an, die Sie herunterladen möchten.

Um mit dem Speicher auf dem Handheld zu haushalten, gehen Sie nur eine Ebene tiefer.

3 Synchronisieren Sie Ihren Handheld und den Computer.

Mobile Favoriten, die im Ordner Mobile Favoriten im Internet Explorer gespeichert sind, werden auf Ihren Handheld heruntergeladen.

#### So sparen Sie Speicher auf dem Handheld

Mobile Favoriten belegen Speicherplatz auf Ihrem Handheld. Beachten Sie folgende Hinweise, um möglichst wenig Speicherplatz zu belegen:

- Schalten Sie Bilder und Sounds in den Einstellungen für den Favoriten-Informationstyp in den ActiveSync-Optionen aus, oder verhindern Sie, daß einige mobile Favoriten auf Ihren Handheld heruntergeladen werden.
- Beschränken Sie die Anzahl der heruntergeladenen Link-Seiten.
  - a Klicken Sie im Internet Explorer auf dem Computer mit der rechten Maustaste auf den mobilen Favoriten, den Sie ändern möchten, und klicken Sie dann auf Eigenschaften.
  - b Geben Sie in der Registerkarte Download 0 oder 1 für die Anzahl der Link-Seiten an, die Sie herunterladen möchten.

# Bedienen des Pocket Internet Explorers

Mit dem Pocket Internet Explorer können Sie mobile Favoriten und Kanäle durchsuchen, die Sie ohne Verbindung zum Internet auf Ihren Handheld heruntergeladen haben. Sie können auch über einen ISP oder ein Netzwerk eine Verbindung zum Internet herstellen und das Web durchsuchen.

## So zeigen Sie mobile Favoriten und Kanäle an

- 1 Tippen Sie auf die Schaltfläche Favoriten, um Ihre Favoritenliste anzuzeigen.
- 2 Tippen Sie auf die Seite, die angezeigt werden soll.

Es wird die Seite angezeigt, die bei der letzten Synchronisierung mit Ihrem Computer heruntergeladen wurde. Wenn sich diese Seite nicht auf Ihrem Handheld befindet, ist der Favorit abgeblendet. Sie müssen wieder mit Ihrem Computer synchronisieren, um die Seite auf Ihren Handheld herunterzuladen, oder eine Verbindung zum Internet herstellen, um die Seite anzuzeigen.

### So durchsuchen Sie das Internet

- 1 Konfigurieren Sie eine Verbindung mit Ihrem ISP oder dem Firmennetzwerk, wie in "9 Herstellen von Verbindungen" auf Seite 70 beschrieben ist.
- 2 Es gibt folgende Möglichkeiten zur Verbindungsherstellung und dem Browsen:
  - Tippen Sie auf die Schaltfläche Favoriten und dann auf den Favoriten, den Sie anzeigen möchten.
  - Tippen Sie auf Ansicht und dann auf Adressleiste. Geben Sie in der oben im Bildschirm angezeigten Adressleiste die Web-Adresse ein, die Sie besuchen möchten, und tippen Sie dann auf Los. Tippen Sie auf den Pfeil, um aus zuvor eingegebenen Adressen auszusuchen.
  - So fügen Sie einen Favoriten-Link bei Benutzung des Handheld hinzu:
    - a Tippen Sie auf die Seite, die hinzugefügt werden soll.
    - b Tippen und halten Sie den Stylus auf die Seite.
    - c Tippen Sie auf Zu Favoriten hinzufügen.

# **11** Anpassen Ihres Handheld

Sie können Ihren Handheld entsprechend Ihren persönlichen Anforderungen und Wünschen sowie Ihren normalen Arbeitsgewohnheiten anpassen. Es gibt zwei Möglichkeiten zur Anpassung Ihres Handheld:

- Anpassen der Einstellungen des Handheld
- Hinzufügen oder Entfernen von Programmen

# Anpassen der Einstellungen des Handheld

Sie können die Einstellungen Ihres Handheld Ihrer Arbeitsweise anpassen.

#### So greifen Sie auf Einstellungen zu

 Tippen Sie auf *T*ippen Sie auf eine verfügbare Einstellungsoption, um die entsprechende Seite zum Einstellen zu öffnen.

Es gibt drei Registerkarten im Fenster Einstellungen—Privat, System und Verbindungen, wobei jede ihr eigenes Set mit Optionen besitzt.

Die nachfolgenden Abschnitte zeigen die Konfigurationsseite jeder einzelnen Option für Einstellungen. Detaillierte Anweisungen zu diesen Seiten erhalten Sie durch ihren Aufruf und Tippen auf 🕢 und dann auf Hilfe.

# Hinzufügen oder Entfernen von Programmen

Programme, die werkseitig auf Ihren Handheld überspielt wurden, befinden sich im ROM (schreibgeschützter Speicher). Diese Programme können Sie nicht löschen, und der ROM-Inhalt geht nie unabsichtlich verloren. ROM-Programme können mit speziellen Installationsprogrammen. Alle anderen Programme und Datendateien, die nach der ursprünglichen Installation ab Werk in Ihr Handheld installiert wurden, können im RAM (Random Access Memory)- oder ROM-Speicher (ein Dateiordner in Ihrem Handheld, bei dem es sich um ROM-Speicherplatz handelt, der speziell für Benutzerzugriff reserviert ist) gespeichert werden. Auf den ROM-Speicher können Sie auch über File Explorer zugreifen.

Alle Programme, die für Ihren Handheld bestimmt sind, können installiert werden, sofern der Speicher ausreicht. Der populärste Ort, Software für Ihren Handheld zu finden, ist die Pocket PC Website (http://www.microsoft.com/mobile/pocketpc/).

## Hinzufügen von Programmen

Fügen Sie Programme auf Ihrem Handheld entweder mit ActiveSync oder durch Herunterladen des Programms vom Internet herunter.

#### So fügen Sie Programme mit ActiveSync hinzu

Sie müssen die für Ihren Handheld geeignete Software erst auf Ihrem Computer installieren, bevor Sie sie auf dem Handheld installieren.

- 1 Stellen Sie den Typ Ihres Handheld und den Prozessor fest, damit Sie wissen, welche Softwareversion Sie installieren können.
  - a Tippen Sie auf 🔏 und dann auf Einstellungen.
  - b Tippen Sie in der Registerkarte System auf Info.
  - c Notieren Sie sich die Informationen über den Prozessor von der Registerkarte Version.
- 2 Laden Sie das Programm auf Ihren Computer herunter (oder legen Sie die CD bzw. Diskette im Computer ein, die das Programm enthält).

Sie sehen u.U. eine einzelne \*.xip-, \*.exe-, \*.cab- oder \*.zip-Datei, eine Setup.exe-Datei oder mehrere Dateiversionen für unterschiedliche Gerätetypen und Prozessoren. Achten Sie darauf, nur das Programm auszuwählen, das für einen Pocket PC und den Prozes-sortyp Ihres Handheld entwickelt wurde.

**HINWEIS:** Lesen Sie alle Installationshinweise, Read Me-Dateien oder die Dokumentation, die dem Programm beigelegt ist. Für viele Programme gibt es spezielle Installationshinweise.

- 3 Schließen Sie Ihren Handheld an Ihren Computer an.
- 4 Doppelklicken Sie auf die \*.exe-Datei.
  - Wenn es sich bei der Datei um ein Installationsprogramm handelt, wird sein Assistant angezeigt. Beachten Sie die Anweisungen auf dem Bildschirm. Sobald die Software auf Ihrem Computer installiert ist, überträgt das Installationsprogramm die Software automatisch zu Ihrem Gerät.
  - Ist die Datei kein Installationsprogramm, wird eine Fehlermeldung angezeigt, die informiert, daß es sich zwar um ein gültiges Programm handelt, doch daß es für einen anderen Computertyp entwickelt wurde. Sie müssen diese Datei auf Ihr Gerät schieben. Wenn Sie in der Read Me-Datei oder der Dokumentation keine Installationshinweise für das Programm finden können, kopieren Sie die Programmdatei mit ActiveSync Explore in den Ordner Programme auf Ihrem Gerät. Details zum Kopieren von Dateien mit ActiveSync sind in der ActiveSync-Hilfe angegeben.
- 5 Sobald die Installation abgeschlossen ist, tippen Sie auf 🖉 , Programme und dann auf das Programmsymbol, um es zu starten.

#### So fügen Sie ein Programm direkt aus dem Internet hinzu

- 1 Stellen Sie den Typ Ihres Handheld und den Prozessor fest, damit Sie wissen, welche Softwareversion Sie installieren können.
  - a Tippen Sie auf 🔊 und dann auf Einstellungen.
  - b Tippen Sie in der Registerkarte System auf Info.
  - c Notieren Sie sich die Informationen über den Prozessor von der Registerkarte Version.
- 2 Laden Sie das Programm mit dem Pocket Internet Explorer direkt vom Internet auf Ihren Handheld herunter.

Sie sehen u.U. eine einzelne \*.xip-, \*.exe-, \*.cab- oder \*.zip-Datei, eine Setup.exe-Datei oder mehrere Dateiversionen für unterschiedliche Gerätetypen und Prozessoren. Achten Sie darauf, nur das Programm auszuwählen, das für einen Pocket PC und den Prozessortyp Ihres Handheld entwickelt wurde.

**HINWEIS:** Lesen Sie alle Installationshinweise, Read Me-Dateien oder die Dokumentation, die dem Programm beigelegt ist. Für viele Programme gibt es spezielle Installationshinweise.

3 Tippen Sie auf die Datei, z.B. eine \*.xip- oder \*.exe-Datei.

Der Installationsassistent fährt sich hoch.

4 Beachten Sie die Anweisungen auf dem Bildschirm.

So fügen Sie ein Programm dem Menü Start hinzu

 Tippen Sie auf *B B G G*

Wenn Sie das Programm nicht in der Liste sehen, können Sie es mit dem Datei Explorer auf Ihrem Handheld in den Ordner Startmenü zu schieben, oder erstellen Sie mit ActiveSync auf Ihrem Computer eine Verknüpfung für das Programm, und legen Sie die Verknüpfung im Ordner Startmenü ab.

- Bedienen des Datei Explorers auf Ihrem Handheld
  - a Tippen Sie auf 🖉 , Programme, Datei Explorer und finden Sie das Programm (tippen Sie auf die Ordnerliste, die per Standard mit My Documents gekennzeichnet ist, und dann auf Mein Gerät, um alle Ordner auf dem Gerät aufgelistet sehen zu können).
  - b Tippen und halten Sie den Stylus auf das Programm, und tippen Sie dann im Kontextmenü auf Ausschneiden.
  - c Öffnen Sie den Ordner Startmenü, der sich im Windows-Ordner befindet, und tippen und halten Sie den Stylus auf einen leeren Fensterbereich.
  - d Tippen Sie im Kontextmenü auf Einfügen.

Das Programm wird jetzt im Menü 🏂 angezeigt.

Details zur Bedienung des Datei Explorers sind in "So arbeiten Sie mit dem Datei Explorer" auf Seite 32 angegeben.

- Bedienen von ActiveSync auf Ihrem Computer
  - a Mit dem Explorer in ActiveSync durchsuchen Sie die Dateien auf Ihrem Handheld, und finden Sie das Programm.
  - b Klicken Sie mit der rechten Maustaste auf das Programm, und klicken Sie dann auf Verknüpfung erstellen.
  - c Schieben Sie die Verknüpfung in den Ordner Startmenü im Windows-Ordner.

Die Verknüpfung wird jetzt im Startmenü angezeigt.

Details zur Bedienung von ActiveSync sind in der ActiveSync-Hilfe auf Ihrem Computer angegeben.

### Entfernen von Programmen

- 1 Tippen Sie auf 🏂 und dann auf Einstellungen.
- 2 Tippen Sie in der Registerkarte System auf Programme entfernen.
- 3 Tippen Sie auf das Programm, das Sie entfernen wollen, und tippen Sie dann auf die Schaltfläche Entfernen.

Wenn das Programm nicht in der Liste installierter Programme angezeigt wird, finden Sie das Programm mit dem Datei Explorer auf Ihrem Handheld:

- 1 Tippen und halten Sie den Stylus auf das Programm.
- 2 Tippen Sie im Kontextmenü auf Löschen.

# Index

#### Α

ActiveSync® 68 Anwendungen verwalten Informationen organisieren 32 Informationen suchen 31 Öffnen 29 Wechseln 29 Aufgaben 39

#### B

Befehlsoberfläche 16 Hardwaretasten 16 Heute-Bildschirm 16 Kontextmenüs 17 Beleuchtung 4 Buchstabenerkenner 20

### С

Copyright ii

#### D

Daten eingeben 19 Auf dem Bildschirm schreiben 22 Zu Text umwandeln 23 Auf dem Bildschirm zeichnen 25 Eine Nachricht aufnehmen 26 Mit dem Eingabebereich 19 Buchstabenerkenner 20 Soft-Tastatur 20 Strichzugerkenner 21 Transcriber 21 Mit Kurztext arbeiten 28

### E

Eingabebereich 19 E-Mail Ordner verwalten 46 synchronisieren 43 Erweiterungsfunktionen 66

### F

Funktionen anpassen 78 Einstellungen des Handheld 78 Programm installieren/entfernen Entfernen 81 Hinzufügen 79 Über das Internet 80 Funktionen des Handheld 1 Akkusatz 2 Anschlußmöglichkeiten 2 Audio 2 Display 1 Ergonomie 2 Erweiterung 2 Leistung 1

#### Η

Handheld Anleitungen iv Inhalt des Produktkartons v Pflege v Zurücksetzen vi Handheld anpassen 78 Handheld einrichten Akku einlegen 14 Aufladen 13 Mit Cradle 13 Cradle anschließen 12 Software Microsoft® ActiveSync® installieren 10 Erstmalige Synchronisierung 14

### I

Internet 72

#### K

Kalender 33 Kontakte 37 Kurztext 28

#### Μ

Microsoft Reader 57 Bibliothek 57 Guidebook 57 Reader 59 Hervorhebung 60 Lesezeichen 60 Notiz 60 Zeichnung hinzufügen 60 Microsoft® Pocket Internet Explorer 75 Bedienen 77 Mobile Favoriten anzeigen 77 Mobile Favoriten Favoriten-Links 75 Mobile Favoriten erstellen 76 Microsoft® Pocket Outlook 33 Aufgaben 39 Aufgabe erstellen 39 Bildschirm Zusammenfassung 41 Öffnen 39 Kalender 33 Besprechungsanfrage erstellen 36 Bildschirm Zusammenfassung 36 Öffnen 34 Termine festlegen 35

Kontakt 37 Bildschirm Zusammenfassung 38 Kontakt erstellen 37 Kontakt suchen 38 Öffnen 37 Notizen 42 Notiz erstellen 42 Öffnen 42 Posteingang 43 E-Mail synchronisieren 43 E-Mail-Liste 45 Mit E-Mail-Server verbinden 44 Öffnen 43 Ordner verwalten 46 Microsoft® Pocket PC 2003 47 Companion-Programme 47 **Microsoft Reader** Bibliothek benutzen 57 Buch herunterladen 57 Buch lesen 58 Buch löschen 60 Guidebook benutzen 57 Reader-Funktionen 59 Buchanmerkungen 60 Text kopieren 59 Text suchen 59 MSN Messenger 53, 56 Konto einrichten 54 Mit Kontakten chatten 55 Umgang mit Kontakten 55 Voraussetzungen 53 Pocket Excel 51 Arbeitsmappe schützen 52 Dateiliste 51 Neue Arbeitsmappe erstellen 51 Symbolleiste anzeigen 52 Pocket Word 47 Dateiliste 48 Daten eingeben 48 Aufnahme-Modus 51 Schreiben-Modus 49 Tippen-Modus 49

Zeichnen-Modus 50 Neue Datei erstellen 47 Windows Media Player für Pocket PC 56 MSN Messenger 53

#### Ν

Notizen 42

#### 0

Ordner Mobile Favoriten 75

#### Ρ

Pocket Excel 51 Arbeitsmappe schützen 52 Pocket Word 47 Posteingang 43 Programm entfernen 81 Programm hinzufügen 79

#### S

Sichern Öffnen 61 Wiederherstellungsfunktion 64 Strichzugerkenner 21 Systemeinführung 3 Linke Seite 5, 6 Oberseite 7 Unterseite 8, 9 Vorderseite 3

#### Т

Transcriber 21

#### V

Verbindungsfunktionen 70 An das Netzwerk anschließen 74 Hilfe 74 Infrarot 70 Internetverbindung herstellen 72 Verbindung trennen 74

#### W

Windows Media Player für Pocket PC 56